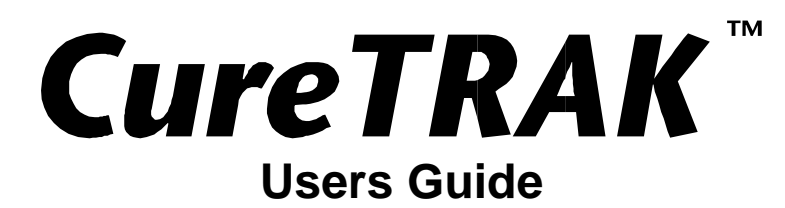

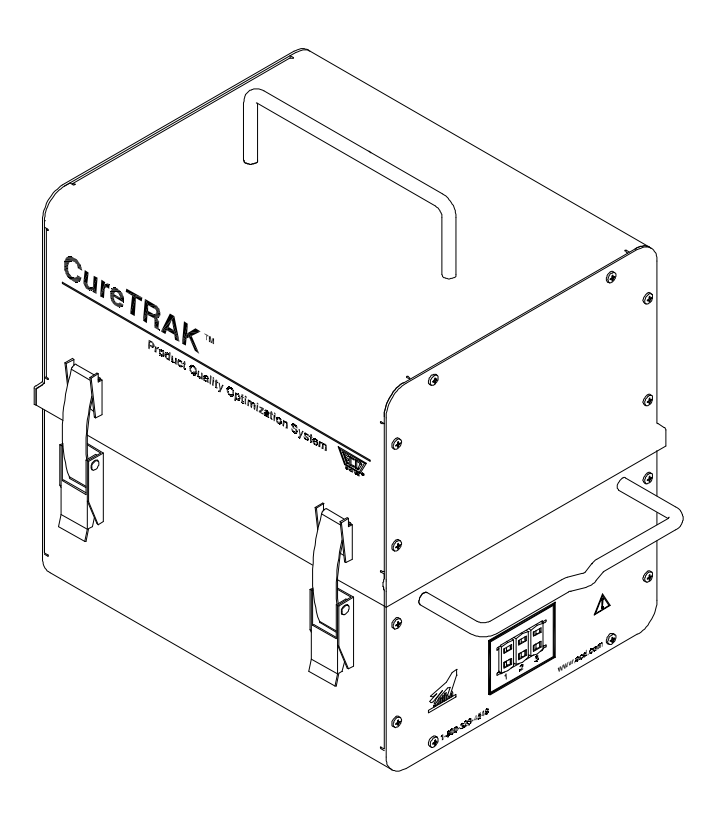

**CureTRAK™ Users Guide** Product Quality Optimization System

Part Number A38-2873-00 Rev 1.1

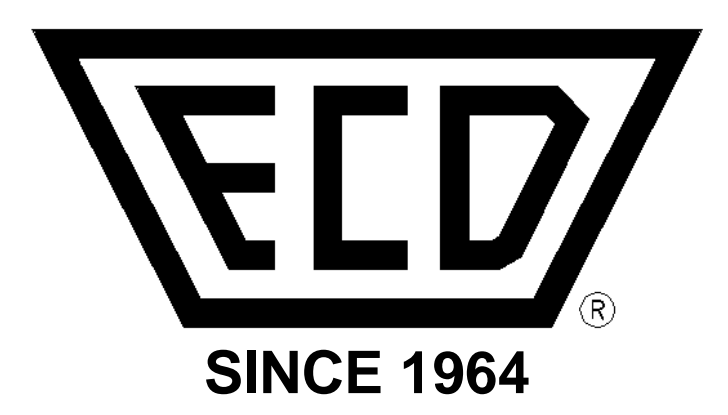

# ECD, Inc.

4287-A S.E. International Way Milwaukie, Oregon 97222-8825 Telephone: (800) 323-4548 (503) 659-6100 FAX: (503) 659-4422 Technical Support: (800) 323-4548 Email: ecd@ecd.com Internet: http://www.ecd.com

Copyright 1998-1999 ECD, Inc. All Rights Reserved. Printed in USA Foreign and US Products of Electronic Controls Design, Inc. are covered by foreign and US Patents and Patents Pending. Information in this publication supersedes all previously published information. This Publication may not be translated and/or reproduced or stored in data retrieval system, or transmitted in any form or by any means without the express written permission of Electronic Controls Design, Inc. Specification and price change privileges reserved.

The trapezoidal ECD logo® is a registered trademark of Electronic Controls Design, Inc. CureTRAK<sup>™</sup> is a trademark of Electronic Controls Design, Inc. MS-DOS and Windows are registered trademarks of Microsoft Corporation. IBM, IBM PC and PS/2 are registered trademarks of International Business Machines Corporation.

# ECD, INC.

#### End User License Agreement for ECD Software Products

#### NOTICE TO USER:

THIS IS A CONTRACT. BY INSTALLING THIS SOFTWARE YOU ACCEPT ALL THE TERMS AND CONDITIONS OF THIS AGREEMENT.

This Electronic Controls Design, Incorporated ("ECD") End User License Agreement accompanies ECD software products and related explanatory materials ("Software"). The term "Software" also shall include any upgrades, modified versions or updates of the Software licensed to you by ECD. Please read the Agreement on the following page carefully. At the end, you will be asked to **accept** this agreement and continue to install or, if you do not wish to accept this Agreement, to **decline** this agreement, in which case you will not be able to use the Software. Upon your acceptance of this Agreement, ECD grants to you a nonexclusive license to use the Software, provided that you agree to the following:

#### 1. Use of the Software.

You may install the Software on a hard disk or other storage device; install and use the Software on a file server for use on a network for the purposes of (i) permanent installation onto hard disks or other storage devices or (ii) use of the Software over such network; and make backup copies of the Software.

ECD Software is sold for use with one or more ECD hardware product: M.O.L.E.<sup>®</sup>, SuperM.O.L.E.<sup>®</sup> Thinline, SuperM.O.L.E.<sup>®</sup> Gold, SuperM.O.L.E.<sup>®</sup> Gold RF, AeroM.O.L.E.<sup>®</sup>, WaveRIDER<sup>®</sup>, OvenRIDER<sup>™</sup>, INDATA<sup>®</sup> or CureTRAK<sup>™</sup>. This Agreement allows you to use the Software with the ECD hardware product purchased. You must order and pay for additional copies of the software if additional ECD hardware products are purchased.

You may make and distribute unlimited copies of the Software, licensed with the respective ECD hardware product you purchased, as long as each copy that you make and distribute contains this Agreement, the same copyright and other proprietary notices pertaining to this Software that appear in the Software, and that the purpose of distributing the software is for the purpose of viewing, analyzing and reporting data captured by the associated ECD hardware product. If you download an updated version of the Software, for the respective hardware product you purchased, from the Internet or similar on-line source, you must include the ECD copyright notice for the Software with any on-line distribution and on any media you distribute that includes the Software.

#### 2. Copyright and Trademark Rights

The Software is owned by ECD and its suppliers, and its structure, organization and code are valuable trade secrets of ECD and its suppliers. The Software also is protected by United States Copyright Law and International Treaty provisions. You may use trademarks only insofar as required to comply with Section 1 of this Agreement and to identify printed output produced by the Software, in accordance with accepted trademark practice, including identification of trademark owner's name. Such use of any trademark does not give you any rights of ownership in that trademark. Except as stated above, this Agreement does not grant you any intellectual property rights in the Software.

#### 3. Restrictions

You agree not to modify, adapt, translate, reverse engineer, decompile, disassemble or otherwise attempt to discover the source code of the Software. The Software is licensed and distributed by ECD for viewing, analyzing and reporting data captured by associated ECD hardware products.

#### 4. No Warranty

The Software is being delivered to you AS IS and ECD makes no warranty as to its use or performance. ECD AND ITS SUPPLIERS DO NOT AND CANNOT WARRANT THE PERFORMANCE OR RESULTS YOU MAY OBTAIN BY USING THE SOFTWARE OR DOCUMENTATION. ECD AND ITS SUPPLIERS MAKE NO WARRANTIES, EXPRESS OR IMPLIED, AS TO NONINFRINGEMENT OF THIRD PARTY RIGHTS, MERCHANTABILITY, OR FITNESS FOR ANY PARTICULAR PURPOSE. IN NO EVENT WILL ECD OR ITS SUPPLIERS BE LIABLE TO YOU FOR ANY CONSEQUENTIAL, INCIDENTAL OR SPECIAL DAMAGES, INCLUDING ANY LOST PROFITS OR LOST SAVINGS, EVEN IF AN ECD REPRESENTATIVE HAS BEEN ADVISED OF THE POSSIBILITY OF SUCH DAMAGES, OR FOR ANY CLAIM BY ANY THIRD PARTY. Some states or jurisdictions do not allow the exclusion or limitation of incidental, consequential or special damages, or the exclusion of implied warranties or limitations on how long an implied warranty may last, so the above limitations may not apply to you.

#### 5. Governing Law and General Provisions

This Agreement will be governed by the laws of the State of Oregon, U.S.A., excluding the application of its conflicts of law rules. This Agreement will not be governed by the United Nations Convention on Contracts for the International Sale of Goods, the application of which is expressly excluded. If any part of this Agreement is found void and unenforceable, it will not affect the validity of the balance of the Agreement, which shall remain valid and enforceable according to its terms. You agree that the Software will not be shipped, transferred or exported into any country or used in any manner prohibited by the United States Export Administration Act or any other export laws, restrictions or regulations. This Agreement shall automatically terminate upon failure by you to comply with its terms. This Agreement may only be modified in writing signed by an authorized officer of ECD.

Unpublished-rights reserved under the copyright laws of the United States. Electronic Controls Design Incorporated, 4287-A SE International Way, Milwaukie, Oregon 97222 USA.

YOUR ACCEPTANCE OF THE FOREGOING AGREEMENT WAS INDICATED DURING INSTALLATION.

| Introduction                                                                       | iv |
|------------------------------------------------------------------------------------|----|
| How to Use This Manual                                                             | iv |
| Terms used in this Manual                                                          | iv |
| Product Symbols                                                                    | v  |
| Fonts Used in this Manual                                                          | v  |
| Operators Safety Information                                                       | vi |
| 1.0 Unpacking                                                                      | 1  |
| 2.0 System Description                                                             | 2  |
| 2.1 Thermal Barrier Description                                                    |    |
| 2.2 Data Box Description                                                           | 5  |
| 2.3 Cure Conformance Software Description                                          | 6  |
| 3.0 Setup                                                                          | 8  |
| 3.1 Charging the Data Box Battery                                                  | 8  |
| 3.2 Software Setup                                                                 | 9  |
| 3.2.1 Software Installation                                                        | 10 |
| 3.2.2 Installing CureTRAK software on a PC                                         | 10 |
| <ul> <li>Installing CureTRAK software on a PC with Windows 3.X</li> </ul>          | 10 |
| <ul> <li>Installing CureTRAK software on a PC with Windows 95, 98 or NT</li> </ul> | 11 |
| <ul> <li>Starting the Software</li> </ul>                                          | 12 |
| 3.3 Installing the Communication Cable                                             | 13 |
| 3.4 Configuring the Communication Port                                             | 14 |
| 4.0 Operation                                                                      | 17 |
| 4.1 Data Collection                                                                | 17 |
| 4.2 Uploading Data                                                                 | 25 |
| 5.0 CureTRAK Cure Conformance Software                                             | 28 |
| 5.1 Standard Worksheet functions                                                   | 28 |
| 5.1.1 Worksheet tabs                                                               |    |
| 5.1.2 Selecting Worksheets                                                         | 28 |
| 5.1.3 Split-bar                                                                    | 28 |
| 5.1.4 Worksheet Tab Scroll Arrows                                                  | 28 |
| 5.1.5 Scrollbars                                                                   | 29 |

### TABLE OF CONTENTS

| 6.0 Worksheet Descriptions                                                                                                    | 30                                                                                                 |
|----------------------------------------------------------------------------------------------------|----------------------------------------------------------------------------------------------------|
| 6.1 The Welcome Worksheet                                                                                                    | 30                                                                                                 |
| 6.1.1 Welcome Worksheet Menus and Toolbar Buttons                                                                                                    | 31                                                                                                 |
| 6.2 Finder Worksheet                                                                                                    | 32                                                                                                 |
| 6.2.1 Finder Menus and Toolbar Buttons                                                                                                    | 33                                                                                                 |
| 6.2.2 Parameter Group Row                                                                                                    | 34                                                                                                 |
| 6.2.3 Parameter Labels                                                                                                    | 35                                                                                                 |
| 6.2.4 Parameter Units                                                                                                    | 35                                                                                                 |
| 6.2.5 Data Run Rows                                                                                                    | 36                                                                                                 |
| 6.2.6 Filters                                                                                                    | 37                                                                                                 |
| 6.3 Profile Worksheet                                                                                                    | 39                                                                                                 |
| 6.3.1 Profile Menus and Toolbar                                                                                                    | 40                                                                                                 |
| 6.3.2 Customer Data                                                                                                    | 40                                                                                                 |
| 6.3.3 Data Graph                                                                                                    | 41                                                                                                 |
| 6.3.3.1 Temperature Reference Lines                                                                                                    | 41                                                                                                 |
| 6.3.3.2 Data Plots                                                                                                    | 42                                                                                                 |
| 6.3.3.3 Channel Legend                                                                                                    | 43                                                                                                 |
| 6.3.3.4 The Data Table                                                                                                    | 44                                                                                                 |
|                                                                                                    | 45                                                                                                 |
| 7.0 Menu and Tool Commands                                                                                                    | 45                                                                                                 |
| 7.0 Menu and Tool Commands                                                                                                    | <b>45</b>                                                                                          |
| 7.0 Menu and Tool Commands                                                                                                    | <b>45</b><br>45                                                                                    |
| 7.0 Menu and Tool Commands                                                                                                    | 45<br>45<br>45<br>46                                                                               |
| 7.0 Menu and Tool Commands                                                                                                    | 45<br>45<br>45<br>46<br>_46                                                                        |
| 7.0 Menu and Tool Commands                                                                                                    | 45<br>45<br>46<br>46<br>46<br>47                                                                   |
| 7.0 Menu and Tool Commands<br>7.1 File Menu<br>7.1.1 New<br>7.1.2 Open<br>7.1.3 Close<br>7.1.4 Save<br>7.1.5 Save As                                                                                                    | 45<br>45<br>46<br>46<br>46<br>47<br>47                                                             |
| 7.0 Menu and Tool Commands<br>7.1 File Menu<br>7.1.1 New<br>7.1.2 Open<br>7.1.3 Close<br>7.1.4 Save<br>7.1.5 Save As<br>7.1.6 Save as Text Archive                                                                                                    | 45<br>45<br>46<br>46<br>47<br>47<br>47                                                             |
| 7.0 Menu and Tool Commands         7.1 File Menu         7.1.1 New                                                                                                    | 45<br>45<br>46<br>46<br>47<br>47<br>47<br>48<br>49                                                 |
| 7.0 Menu and Tool Commands         7.1 File Menu         7.1.1 New                                                                                                    | 45<br>45<br>46<br>46<br>47<br>47<br>47<br>48<br>49<br>50                                           |
| 7.0 Menu and Tool Commands         7.1 File Menu                                                                                                    | 45<br>45<br>46<br>46<br>46<br>47<br>47<br>47<br>48<br>49<br>50<br>52                               |
| 7.0 Menu and Tool Commands         7.1 File Menu         7.1.1 New                                                                                                    | 45<br>45<br>46<br>46<br>47<br>47<br>47<br>47<br>48<br>49<br>50<br>52<br>52                         |
| 7.0 Menu and Tool Commands         7.1 File Menu         7.1.1 New                                                                                                    | 45<br>45<br>46<br>46<br>47<br>47<br>47<br>47<br>47<br>47                                           |
| 7.1 File Menu                                                                                                    | 45<br>45<br>46<br>46<br>47<br>47<br>47<br>47<br>47<br>48<br>49<br>50<br>52<br>53<br>54             |
| 7.1 File Menu                                                                                                    | 45<br>45<br>46<br>46<br>47<br>47<br>47<br>47<br>47<br>49<br>50<br>52<br>52<br>53<br>54<br>55       |
| 7.1 File Menu                                                                                                    | 45<br>45<br>46<br>46<br>47<br>47<br>47<br>50<br>52<br>53<br>53<br>55<br>56                         |
| 7.1 Wenu and Tool Commands         7.1 File Menu.         7.1.1 New.         7.1.2 Open         7.1.3 Close         7.1.4 Save         7.1.5 Save As.         7.1.6 Save as Text Archive         7.1.7 Load Text Archive         7.1.8 Company Info.         7.1.9 Preferences.         7.1.9.1 Units.         7.1.9.2 Tag File Number.         7.1.10 Print Certification         7.1.11 Print Preview.         7.1.12 Print. | 45<br>45<br>46<br>46<br>47<br>47<br>47<br>47<br>50<br>52<br>52<br>53<br>55<br>56<br>57             |
| 7.1 File Menu.         7.1.1 New.         7.1.2 Open         7.1.3 Close         7.1.4 Save.         7.1.5 Save As.         7.1.6 Save as Text Archive.         7.1.7 Load Text Archive.         7.1.8 Company Info.         7.1.9 Preferences.         7.1.9.1 Units.         7.1.9.2 Tag File Number         7.1.10 Print Certification         7.1.11 Print Preview.         7.1.12 Print.         7.1.13 Exit              | 45<br>45<br>46<br>47<br>47<br>47<br>47<br>47<br>50<br>52<br>52<br>53<br>54<br>55<br>56<br>57<br>58 |

| 7.7.1 Index<br>7.7.2 Using Help                                                                                                    | 66<br>67       |
|----------------------------------------------------------------------------------------------------|----------------|
| 7.7.2 Using Help                                                                                                    |                |
| 7.7.3 About CureTRAK                                                                                                    |                |
| 7.7.4 Context Help                                                                                                    | 68             |
| 7.7.5 Copy Button                                                                                                    | 68             |
|                                                                                                    | 69             |
| 9.0 Service and Colibration                                                                                                    | 64             |
| 8.0 Service and Calibration                                                                                                    |                |
| 8.0 Service and Calibration         8.1 Service Troubleshooting                                                                                                    | 69             |
| <ul> <li>8.0 Service and Calibration</li> <li>8.1 Service Troubleshooting</li> <li>Hardware Problems</li> </ul>                                                                                                    | 69<br>70       |
| <ul> <li>8.0 Service and Calibration</li> <li>8.1 Service Troubleshooting</li> <li>Hardware Problems</li> <li>Communication/Software Problems</li> </ul>                                                                                                    | 69<br>70<br>73 |
| <ul> <li>8.0 Service and Calibration</li> <li>8.1 Service Troubleshooting</li> <li>Hardware Problems</li> <li>Communication/Software Problems</li> </ul>                                                                                                    |                |
| <ul> <li>8.0 Service and Calibration</li> <li>8.1 Service Troubleshooting</li> <li>Hardware Problems</li> <li>Communication/Software Problems</li> <li>Calibration</li> </ul>                                                                                                    |                |
| <ul> <li>8.0 Service and Calibration</li> <li>8.1 Service Troubleshooting</li> <li>Hardware Problems</li> <li>Communication/Software Problems</li> <li>Calibration</li> <li>8.2 CureTRAK Cleaning Instructions</li> </ul>                                                                                                    |                |
| <ul> <li>8.0 Service and Calibration</li> <li>8.1 Service Troubleshooting</li> <li>Hardware Problems</li> <li>Communication/Software Problems</li> <li>Calibration</li> <li>8.2 CureTRAK Cleaning Instructions</li> <li>8.3 How to Get Additional Help</li> </ul>                                                                                                    |                |
| <ul> <li>8.0 Service and Calibration</li></ul>                                                                                                    |                |
| <ul> <li>8.0 Service and Calibration</li></ul>                                                                                                    |                |
| <ul> <li>8.0 Service and Calibration</li></ul>                                                                                                    |                |
| <ul> <li>8.0 Service and Calibration</li></ul>                                                                                                    |                |
| <ul> <li>8.0 Service and Calibration</li></ul>                                                                                                    |                |
| <ul> <li>8.0 Service and Calibration</li></ul>                                                                                                    |                |
| <ul> <li>8.0 Service and Calibration</li></ul>                                                                                                    |                |
| <ul> <li>8.0 Service and Calibration</li> <li>8.1 Service Troubleshooting</li> <li>Hardware Problems</li> <li>Communication/Software Problems</li> <li>Calibration</li> <li>8.2 CureTRAK Cleaning Instructions</li> <li>8.3 How to Get Additional Help</li> </ul> APPENDIX A: Specifications <ul> <li>Thermal Barrier</li> <li>Data Box</li> </ul> APPENDIX B: Menus & Toolbar Buttons <ul> <li>Menus</li> </ul>                        |                |
| <ul> <li>8.0 Service and Calibration</li></ul>                                                                                                    |                |
| <ul> <li>8.0 Service and Calibration</li> <li>8.1 Service Troubleshooting</li> <li>Hardware Problems</li> <li>Communication/Software Problems</li> <li>Calibration</li> <li>8.2 CureTRAK Cleaning Instructions</li> <li>8.3 How to Get Additional Help</li> </ul> APPENDIX A: Specifications <ul> <li>Thermal Barrier</li> <li>Data Box</li> </ul> APPENDIX B: Menus & Toolbar Buttons <ul> <li>Menus</li> <li>Toolbar Icons</li> </ul> |                |

### Introduction

### How to Use This Manual

This **User's Guide** explains how to use ECD's (Electronic Controls Design Inc.) CureTRAK<sup>™</sup> Product Quality Optimization System and CureTRAK<sup>™</sup> Cure Conformance software.

This manual is written for users of varied experience. If a section covers information you already know, feel free to skip to the next section.

- You <u>do not need</u> to be a computer expert to use this manual or CureTRAK Cure Conformance software.
- The manual assumes you are familiar with Microsoft® Windows®.

### • Terms used in this Manual

The following statements describe special terms that will be in this manual.

- Workbook, contains all of the worksheets and the uploaded data set saved with file extension (.MCT).
- Worksheet, the individual pages or sheets in the workbook file.
- Data Set, multiple data runs uploaded into the workbook file.
- Data Run / Experiment, the data uploaded from the Data Box.
- Thermocouple, may be referred to as T/C.
- . 🔊
  - Informs the user that the note identifies conditions or practices that could result in damage to the equipment.
  - <u>^</u>

Informs the user that the note identifies conditions or practices that could result in personal injury or damage to property other than the equipment.

- **L** Informs the user that the note includes important information.
- Informs the user that the note includes a handy software tip.

## • Product Symbols

The following symbols are used within this manual and on the product:

- \_\_\_\_ Direct Current (DC) Power
- Alternating Current (AC) Power
- CAUTION: Whenever this internationally recognized symbol is used on the product, additional information concerning that particular feature or function appears in the manual.
- MARNING: Electric Shock or Energy Hazard.
- 🗆
  - Battery Charger protected throughout by double or reinforced insulation.

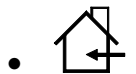

Indoor use only. For electric-shock protection, always operate the battery charger in a protected, indoor location.

- WARNING: Burn Hazard, Surfaces may be Hot!
- Iolol Data Port

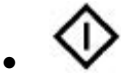

- Start Logging
- 🛇 Stop Logging
- Input power connector

### • Fonts Used in this Manual

This manual uses a special font to indicate terms or words that can be found directly on the PC display.

**For example:** "Select the *Open* command from the *File* menu to open a new workbook file. This font indicates the words *Open* and *File* are actually found on the PC display as menu items.

### Operators Safety Information

The safety information in this summary is for the benefit of operating personnel. Warnings and Cautions will also be found throughout the manual where they apply.

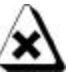

• Hardware changes or modifications to the CureTRAK components, is not expressly approved by ECD, Inc. could void the product's warranty.

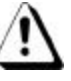

- **NEVER** permit the Thermal barrier and Data Box to be exposed to temperatures above the specified maximum. As permanent damage may result. (Refer to APPENDIX A: Specifications).
- Flammable Atmosphere Warning: NEVER operate the CureTRAK in flammable or explosive atmospheres. Such usage constitutes a fire or explosion risk.

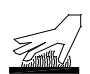

**Burn Hazard,** When removing the CureTRAK thermal barrier from any elevated temperature environment, be careful of extreme surface temperatures. Always use protective gloves.

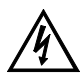

**Electric Shock Hazard, NEVER** connect the Thermal Barrier input channels to objects at elevated electrical potentials. The input channels are not isolated from each other, data port common terminal or from the CureTRAK Data Box enclosure.

#### **Battery Warnings:**

- Recharge batteries using only the ECD approved charger.
- The Internal Data Box battery pack is a rechargeable nickel-cadmium or nickelmetal hydride type and is not user-serviceable.
- Replace batteries only with same type or approved alternate type. Using another battery type may present a risk of fire or explosion.
- Abuse of batteries can cause them to rupture or explode, causing personal injury and/or equipment damage.
- Do not dispose batteries in fire, disassemble them, or allow the temperature of batteries to exceed 100°C (212°F). Battery explosion and exposure to battery electrolytes and materials can be a health or personal injury hazard.
- Always dispose used batteries, especially Nickel-Cadmium types, promptly and in conformance with local hazardous waste disposal regulations. Nickel-Metal-Hydride batteries do not contain Cadmium, however disposal must still conform to local regulations.
- Keep batteries away from children.

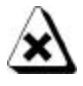

#### To prevent CureTRAK equipment damage, observe the following precautions:

- **Do not** immerse the Thermal Barrier or Data Box in liquids.
- **<u>Do not</u>** subject the CureTRAK components to sharp impacts.
- **<u>Do not</u>** excessively stress the PC serial cable.
- **<u>Do not</u>** expose the CureTRAK components to corrosive environments.
- The CureTRAK components have no user-serviceable parts, <u>do not</u> disassemble.

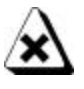

The warranty will not cover damage caused by neglect or abuse of this product. To maintain the safety features incorporated in this product, operation must be in strict compliance with the requirements specified herein.

## 1.0 Unpacking

There are two main CureTRAK kit combinations shown in Figure 1-1. Inspect all components and accessories of the kit to make sure that the kit is complete, and if any damage has been caused by shipping.

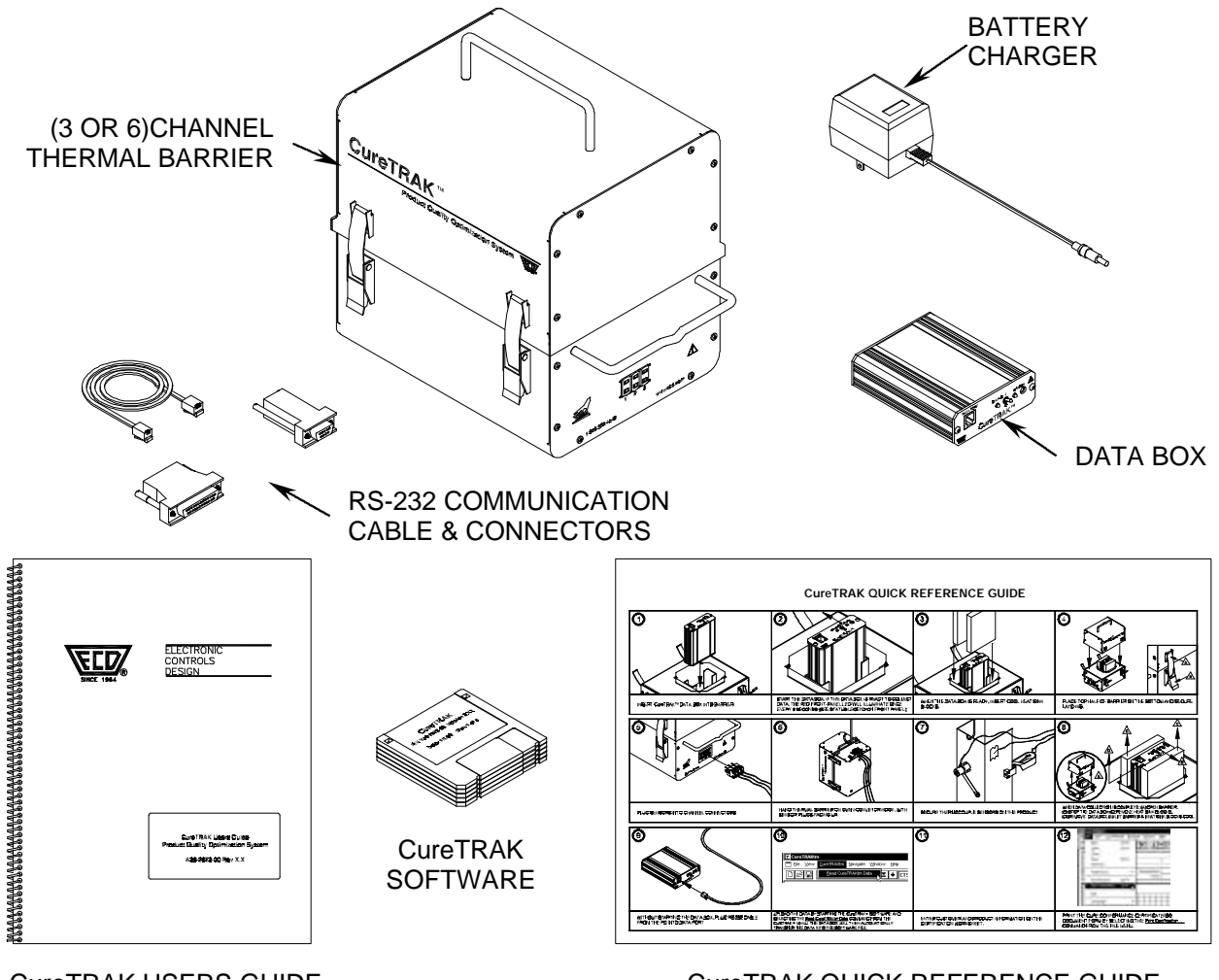

CureTRAK USERS GUIDE

CureTRAK QUICK REFERENCE GUIDE

Figure 1-1: CureTRAK Standard Kit

## 2.0 System Description

The CureTRAK consists of two major components: A microprocessor based data collection logger referred to as the Data Box, and three or six channel thermal barrier called the CT3C and CT6C. While profiling product in the oven, the Data Box collects the data needed to produce the Certificate of Cure Conformance. The internal memory of the Data Box can collect and store approximately two hours of data. After the data collection is complete, the Data Box is then connected to a personal computer (PC) and the data is uploaded using the CureTRAK software.

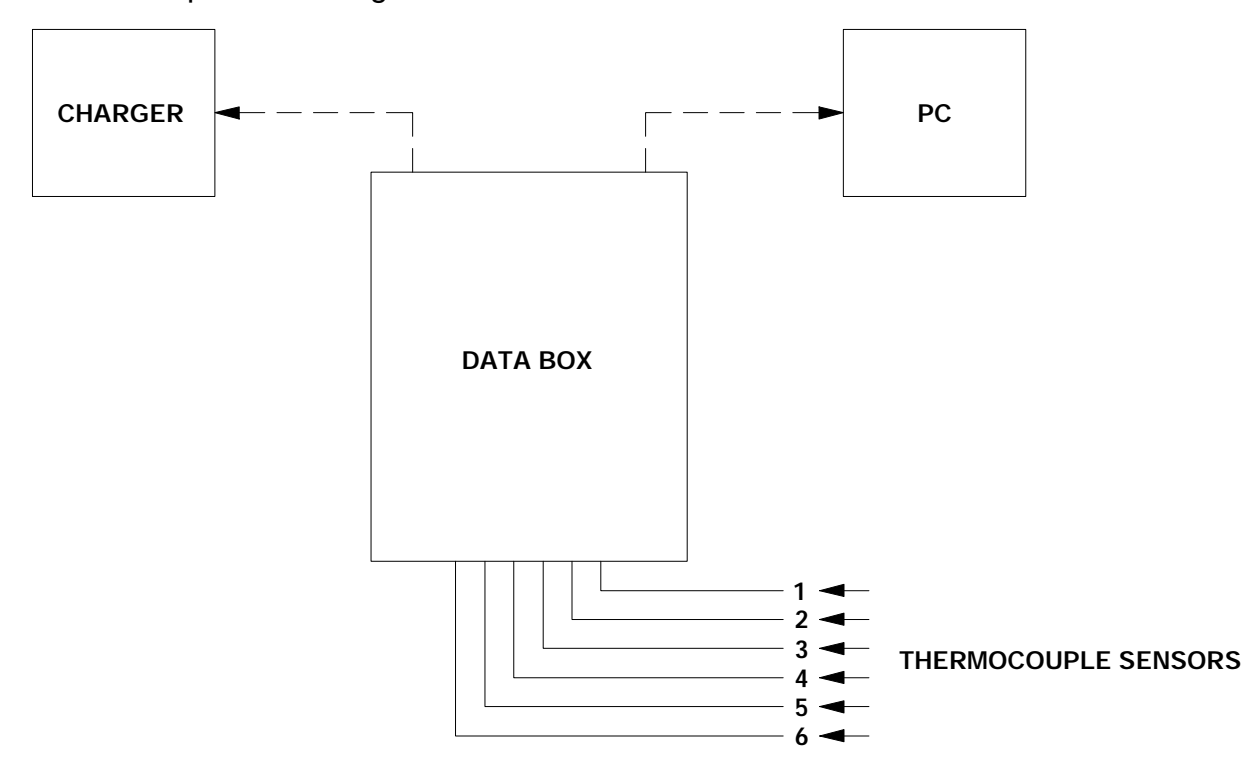

Figure 2-1: System Block Diagram

### 2.1 Thermal Barrier Description

#### **Exterior Features:**

- <u>Channel Connectors:</u> The channel connectors are standard high temperature mini T/C connectors that are linked to the Data Box inside the thermal barrier.
- <u>Security Latches:</u> These latches secure the two barrier halves together and create a thermal seal for protecting the Data Box.
- <u>Handles:</u> These handles are used to properly carry and hang the barrier on conveyor hooks. The handles also make it easy to separate the two barrier halves when removing the Data Box.

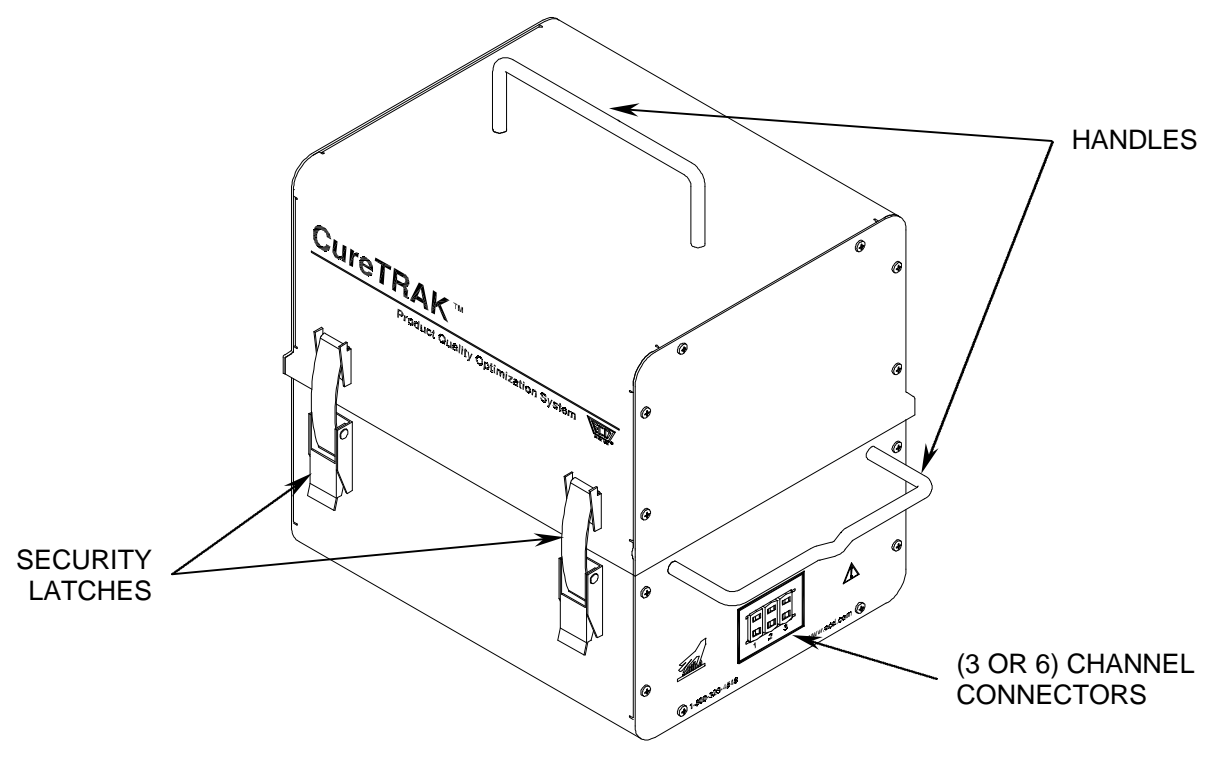

Figure 2-2: Thermal Barrier Exterior Features

#### Interior Features:

- <u>Heat sink Blocks</u>: These removable heat sink blocks are located on both sides of the Data Box to provide extra thermal protection.
- <u>Slide Guide:</u> The Slide guide is designed to properly guide the Data Box and the heat sink blocks into the thermal barrier inner box.

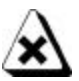

The Data Box connector must be correctly orientated with the thermal barrier connector prior to insertion.

• <u>Data Connector</u>: The Data Connector is where the Data Box is linked to the external T/C connectors.

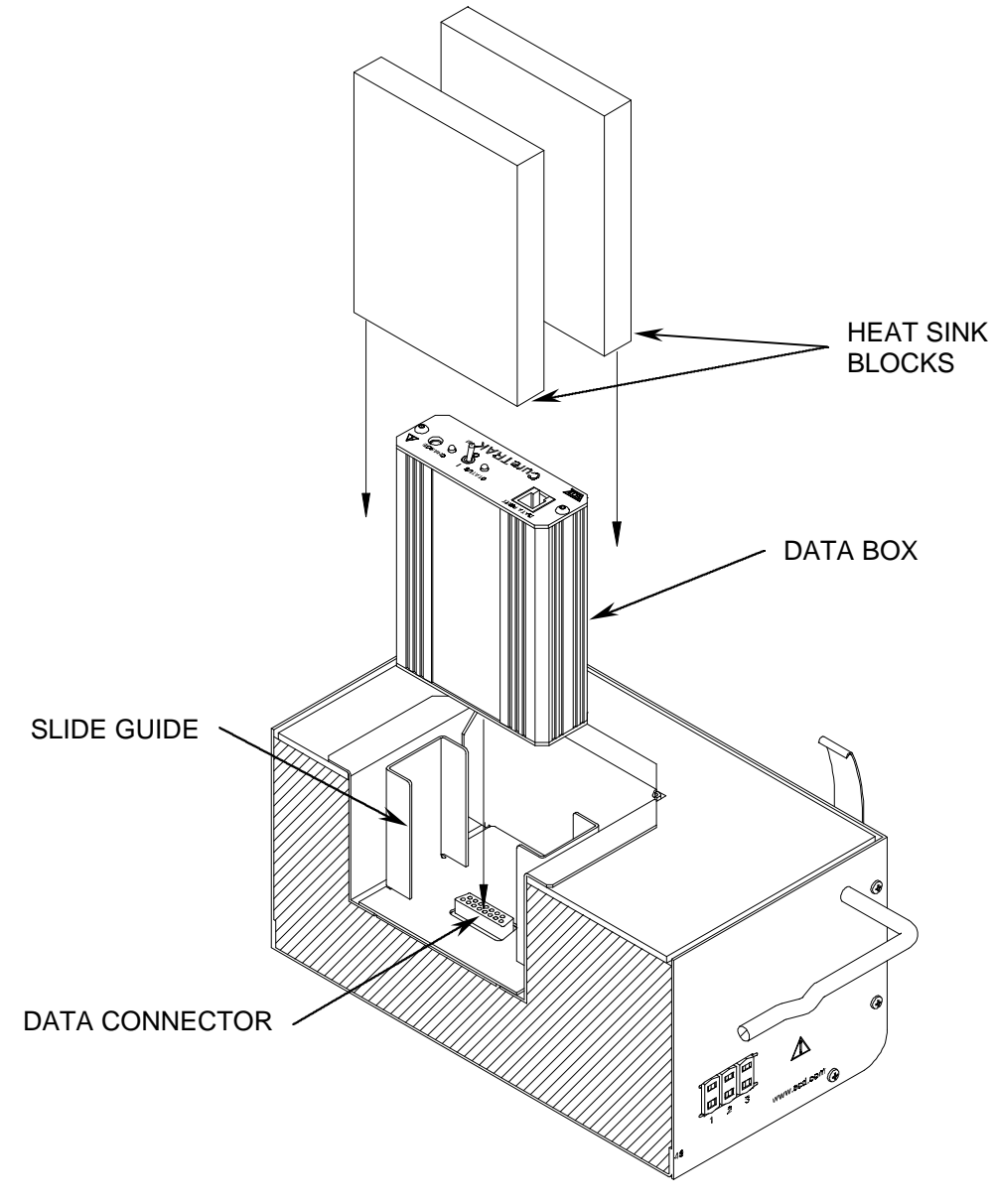

### 2.2 Data Box Description

#### Data Box Features:

- **Data Port:** This port transfers the logged data through the communication cable to the PC.
- <u>Status LED & Legend</u>: Flashes different configurations to show the user the current status of the Data Box. Refer to the Status legend on the front panel for the proper Status LED definitions.
- **<u>Start/Stop Switch:</u>** Starts and Stops the data collection process.
- <u>Charging Connector & LED:</u> This is where the battery charger is connected to charge the internal battery. When the battery is charging the red charging LED will illuminate and stay constant.
- <u>Data Connector</u>: This connector is located on the back panel of the Data Box is linked to the thermal barrier external T/C connectors.

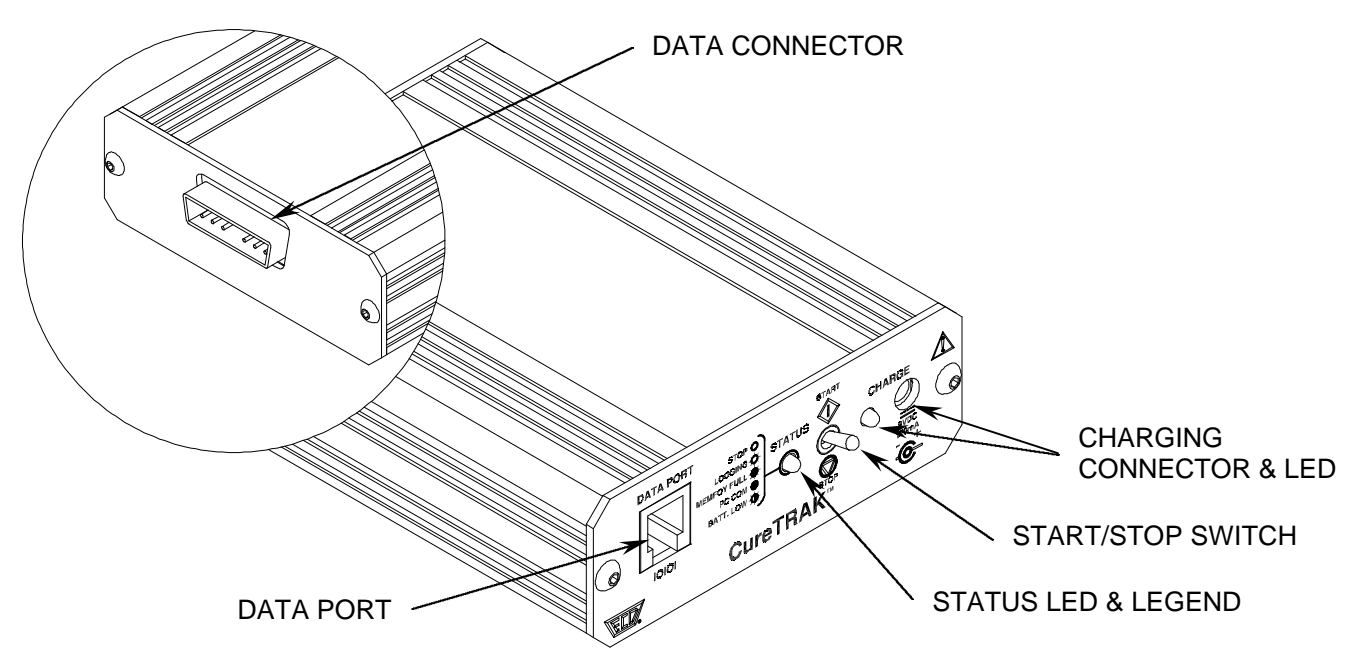

Figure 2-4: Data Box Exterior Features

## 2.3 Cure Conformance Software Description

The CureTRAK<sup>™</sup> Cure Conformance Software included in the CureTRAK Kit is designed to receive and print data in a Cure Conformance Certificate/ISO Document format. The illustration shown in Figure 2-5 is an example of the Profile worksheet.

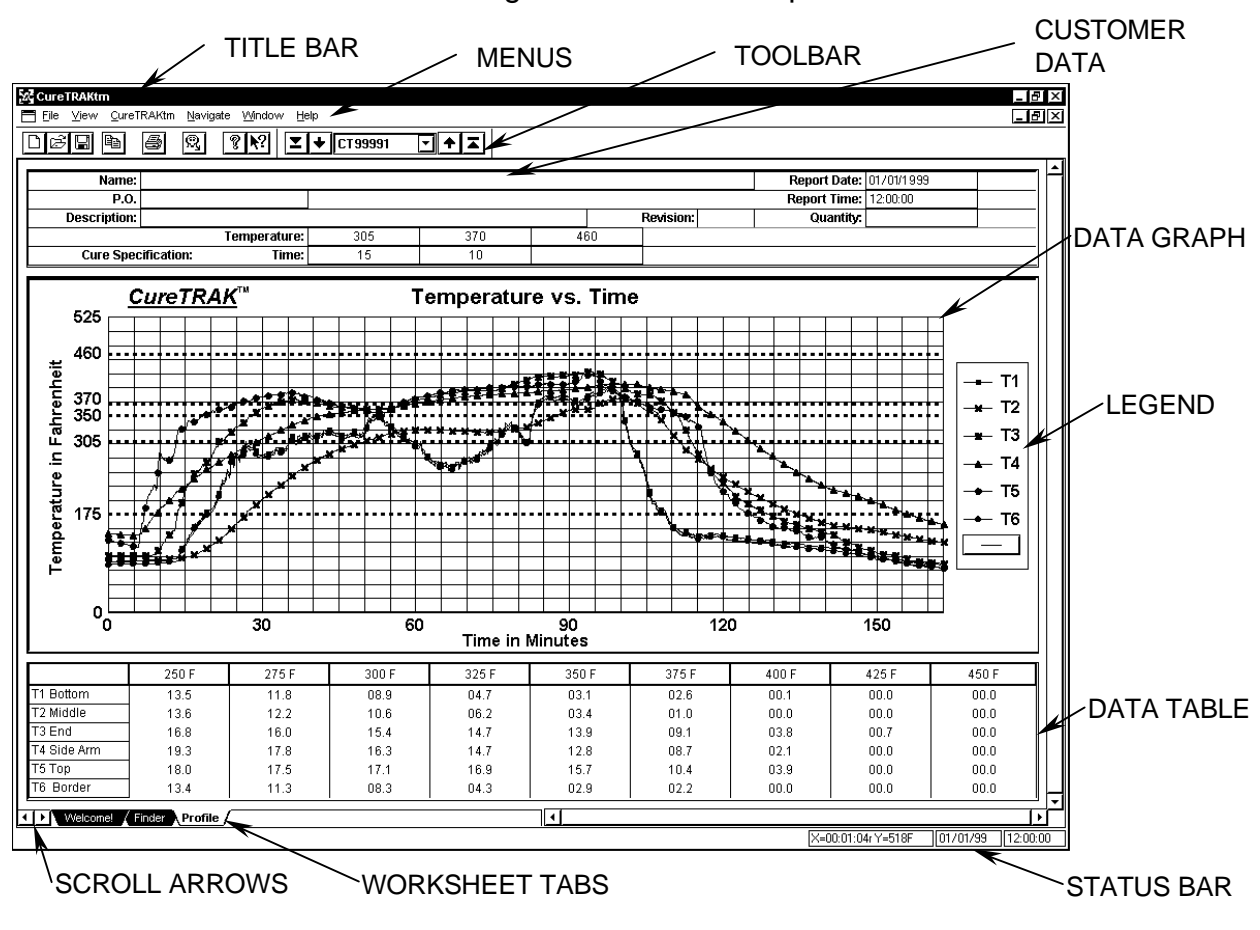

Figure 2-5: Cure Conformance Software

#### Software Features:

- <u>Title Bar</u>: This bar contains the program name, version, and the active workbook file name.
- <u>Menus</u>: These menus contain the commands for each worksheet. Each worksheet may contain different commands to supply specific function for each worksheet. Individual worksheet menus are described in detail in their specified sections of this manual.
- <u>Toolbar:</u> The Toolbar has buttons to serve as shortcuts to the menu commands. Individual worksheet toolbar buttons are described in detail in their specified sections of this manual. Each worksheet may have different items on the toolbar because of the different features offered by each worksheet.
- **Customer Data:** This area of the software is where the user to enters the customer data for the cure conformance certificate.
- **<u>Data Graph</u>**: This area of the screen shows the recorded temperature data.
- **<u>Channel Legend</u>**: This legend is to easily determine individual data lines when printed or copied in black and white.
- **Data Table:** This area of the screen shows the cure times in 25° increments.
- **Worksheet Tabs:** These tabs are used to gain easy access to each worksheet.
- **Worksheet Scroll Arrows:** These arrows are used to view other worksheet tabs when the Horizontal scroll bar is covering them.
- **Split-bar:** This bar slides the Horizontal Scroll bar to the left or right so all or part of the worksheet tabs can be viewed.
- <u>Status Bar:</u> This bar on the bottom of the worksheet display shows the available Help information, Graph, mouse pointer X-Y position, current date and time.
- Horizontal Scroll Bar: This bar scrolls the worksheet display horizontally left and right.
- <u>Vertical Scroll Bar:</u> This bar scrolls the worksheet display vertically up and down.

### 3.0 Setup

This section covers the necessary steps to setup and operate the CureTRAK system.

### 3.1 Charging the Data Box Battery

Because a rechargeable battery powers the Data Box, it is important to make sure it is charged and operating properly.

It is recommended that the Data Box battery be charged prior to using the CureTRAK system for the first time.

#### Charging the Battery:

 Plug the battery charger into a 60Hz 120VAC, (North America) or 50hz 220-240V (European) wall outlet and then charger connector into the Data Box. A completely discharged battery takes about 14 hours to be fully charged and a fully charged battery can provide 10-15 data runs.

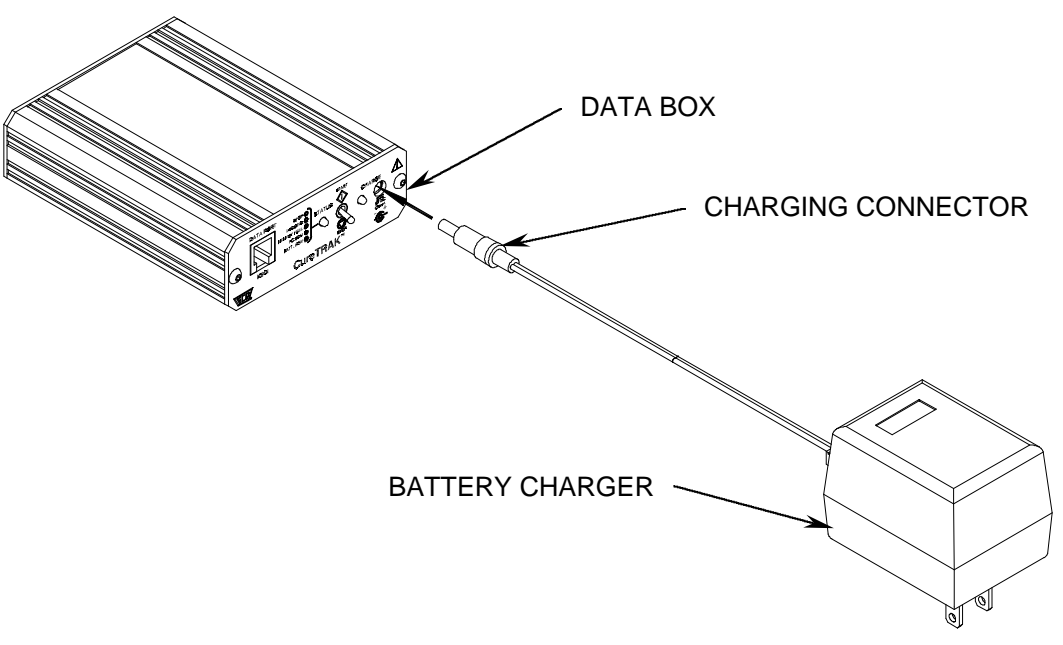

Figure 3-1: Battery Charger

### 3.2 Software Setup

Before the CureTRAK Cure Conformance software can be used, a 486 or better computer that can run Windows will be required to run the software.

#### Specific recommendations are as follows:

| CPU, RAM, Hardware: | Pentium processor                |  |  |  |  |
|---------------------|----------------------------------|--|--|--|--|
|                     | 16 megabytes of RAM (minimum).   |  |  |  |  |
|                     | 24 megabytes of free disk space. |  |  |  |  |
|                     |                                  |  |  |  |  |

**Operating System**: Windows 3.1, Windows for Workgroups 3.11, Windows 95, 98 or Windows NT.

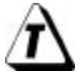

For optimum performance when running the software with Windows 3.1 or Windows 3.11 for Workgroups, set the virtual memory to maximum. (See your Microsoft Windows manual for details).

| Mouse: | Windows compatible mouse, plugged into either a dedicated |
|--------|-----------------------------------------------------------|
|        | mouse or serial port.                                     |

Serial Port: At least one port in addition to the one used for the mouse.

Video:Color VGA or better graphics adapter and appropriate video<br/>monitor. (SVGA is highly recommended)

It is recommended that when using the software the PC display be set to 800 x 600 (See your Microsoft® Windows® manual for details).

Printer:

Color printer is recommended.

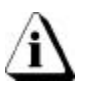

It is recommended that the software not be run on a computer that is using a software program used to double the computers RAM.

### 3.2.1 Software Installation

Before the Software is installed view the README file on Disk 1 (any standard text viewer can be used). The README contains the latest information on the CureTRAK software and installation instructions.

#### 3.2.2 Installing CureTRAK software on a PC

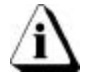

All running applications must be closed before installing the software.

#### • Installing CureTRAK software on a PC with Windows 3.X

Make sure the *Program Manager* is running under Windows.

- 1. Insert disk 1 in the disk drive.
- 2. Select *Run* from the *File* menu.
- 3. Type the drive name, colon, backslash and *Setup* in the *Command Line* text box and click the *OK* command button.

For example, if disk 1 is inserted into the "A" drive type: A:\Setup.

| <u>C</u> ommand Line:   | ОК 🔓           |
|-------------------------|----------------|
| A:ISETUP                | Cancel         |
| 🗆 Run <u>M</u> inimized | <u>B</u> rowse |
|                         | Help           |

Figure 3-2: Run Dialog Window

4. Closely follow the setup instructions provided with the software

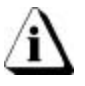

When installing the software, carefully read the on-screen installation instructions because in some instances the amount of disks required to complete full installation may vary.

#### • Installing CureTRAK software on a PC with Windows 95, 98 or NT

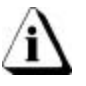

All running applications must be closed before installing the software.

- 1. Insert disk 1 in the disk drive.
- 2. Select Run from the Windows 95 Start up menu.
- 3. Type the drive name, colon, backslash and *Setup* in the *Open* text box and click the *OK* command button.

For example, if disk 1 is inserted into the "A" drive type: A:\Setup.

| Run           | ? ×                                                                                   |
|---------------|---------------------------------------------------------------------------------------|
| Ţ             | Type the name of a program, folder, or document, and<br>Windows will open it for you. |
| <u>O</u> pen: | A:\Setup                                                                              |
|               | OK Cancel <u>B</u> rowse                                                              |

Figure 3-3: Run Dialog Box

4. Closely follow the setup instructions provided with the software

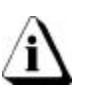

When installing the software, carefully read the on-screen installation instructions because in some instances, the amount of disks required to complete full installation may vary.

#### • Starting the Software

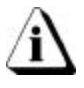

### Prior to starting, click the README icon to read the latest release notes

After the software is installed, start the software program by either double-clicking the CureTRAK icon from the program group or select it from the ECD CureTRAK program sub-menu.

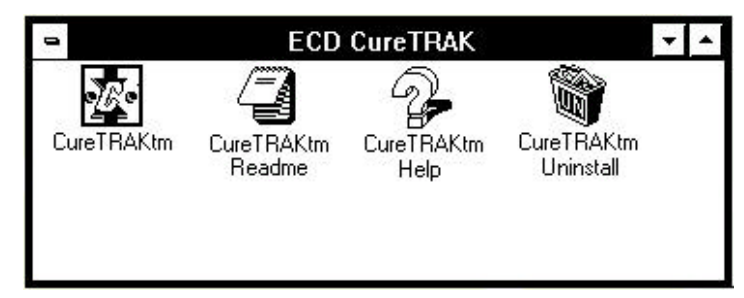

Figure 3-4: CureTRAK Program Group

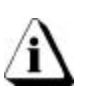

Once the software installation is complete, it is important to start the software and configure the communication port (refer to section 3.4 Configuring the *Communication Port*).

### 3.3 Installing the Communication Cable

Prior to uploading data from the Data Box, the RS-232 communication cable must be connected to a serial port on the back-panel of the computer.

1. The RS-232 communication cable includes 9 and 25-pin RS-232 connectors. Determined which connector will be needed by looking at the back-panel of the PC to find the available 9 or 25-pin serial port.

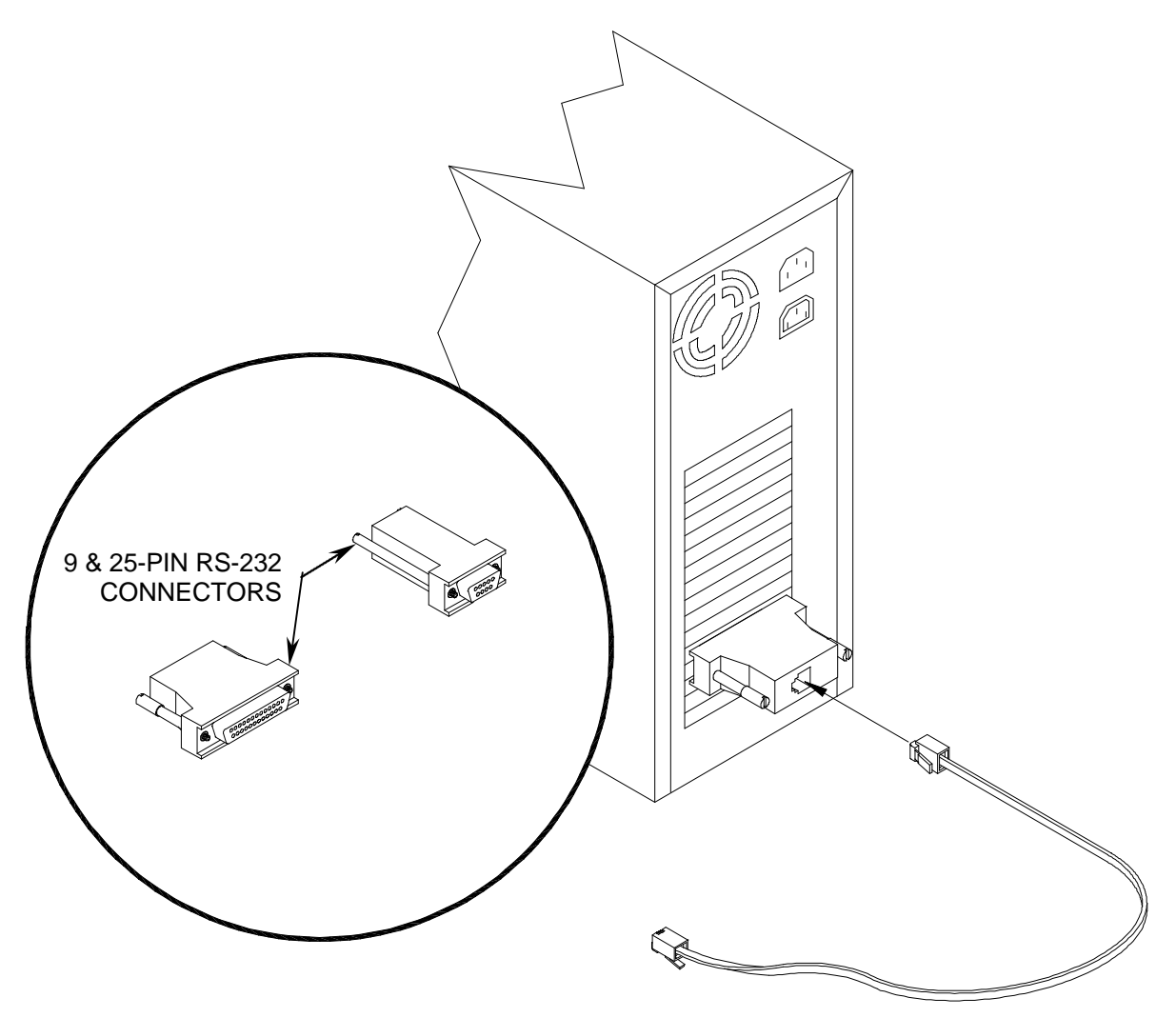

Figure 3-5: Communication Cable Installation

2. Connect the selected RS-232 connector to a PC serial port and then insert the larger end (6P4C) of the cable into the back of the RS-232 connector.

## 3.4 Configuring the Communication Port

To complete the setup, the Data Box and the software must be able to communicate with each other, the *Configuration* command is used for this purpose.

- 1. Start the CureTRAK software.
- 2. Click the *Finder* or *Profile* worksheet tab.

| CureTRAKtm<br>File View CureTRAKtm Navi                     | gate Window Help                 |            |                 |               |              |                 |                          |                     |
|-------------------------------------------------------------|----------------------------------|------------|-----------------|---------------|--------------|-----------------|--------------------------|---------------------|
| New Ctrl+N<br>Open Ctrl+O                                   | <u>₹</u>                         | CT99991 🔽  | <b>+</b>        |               |              |                 |                          |                     |
|                                                             | ics                              |            |                 |               |              | Report          | Date: 01/01/1999         |                     |
| Save As                                                     |                                  |            |                 |               | Revision:    | Report 1<br>Qua | "ime: 12:00:00<br>ntity: |                     |
| Page Headers                                                | Temperature:                     | 305        | 370             | 460           |              |                 |                          |                     |
| Pr <u>e</u> ferences                                        | <u>U</u> nits<br>File Tag Number | 15         | 10              |               |              |                 |                          |                     |
| Print Pre <u>v</u> iew Ctrl+V<br>Print Certification Ctrl+P | <u>C</u> onfiguration            | Te         | mperatur        | e vs. Time    | e            |                 |                          |                     |
| E <u>x</u> it                                               |                                  |            |                 |               |              |                 |                          | -                   |
| Language +                                                  |                                  |            | EP ( <b>3</b> ) |               | •••••        |                 | •••••                    | ┛┌───┐╟┃            |
|                                                             |                                  |            |                 |               |              |                 |                          | _   _ <b></b> - T1  |
|                                                             |                                  | 1X (2 **** |                 |               |              |                 |                          | :   <b>→</b> + T2   |
| 305 ···············                                         |                                  | × × ×      | *****           | ~~<br>        |              | •               |                          | _   _ <b></b> _ T3  |
|                                                             |                                  |            | algi al         |               |              |                 |                          | _   _ <b>▲</b> _ T4 |
|                                                             |                                  |            |                 |               |              | ×↓              | ►a.                      | -   _ <b>→</b> _ T5 |
|                                                             | ···· * ··· ··· ···               |            | •               | •••••         |              | · · · ·         |                          | с.   → т6           |
|                                                             | ×                                |            |                 |               | North States |                 | *****                    |                     |
| <u>ē</u> <b>≱∎≢≢≇</b> ≭ <sup>4</sup> **                     |                                  |            |                 |               |              |                 | ****                     | ᡖ                   |
|                                                             |                                  |            |                 |               |              |                 |                          | -                   |
|                                                             |                                  |            |                 |               |              |                 |                          | ]                   |
| 0                                                           | 30                               | 60         | Time in N       | 90<br>Ainutes | 120          | )               | 150                      |                     |
| 250 F                                                       | 275 F                            | 300 F      | 325 F           | 350 F         | 375 F        | 400 F           | 425 F                    | 450 F               |
| T1 Bottom 13.5                                              | 11.8                             | 08.9       | 04.7            | 03.1          | 02.6         | 00.1            | 00.0                     | 00.0                |
| 12 Middle 13.6                                              | 12.2                             | 10.6       | 06.2            | 03.4          | 01.0         | 00.0            | 00.0                     | 00.0                |
| T4 Side Arm 19.3                                            | STE                              | P (2)      | 14.7            | 12.8          | 08.7         | 02.1            | 00.0                     | 00.0                |
| T5 Top 18.0                                                 | 17.5                             | 17.1       | 16.9            | 15.7          | 10.4         | 03.9            | 00.0                     | 00.0                |
| T6 Border 13.4                                              | 11.3                             | 08.3       | 04.3            | 02.9          | 02.2         | 00.0            | 00.0                     | 00.0                |
|                                                             |                                  |            |                 |               |              |                 |                          |                     |
|                                                             | -ki                              |            |                 |               |              | ×=0             | 0:01:04r Y=518F          | 01/01/99 12:00:00   |

Figure 3-6: Com Port Setup

3. Select the *Configuration* command from the *Preferences* sub-menu and the Configuration dialog box will appear.

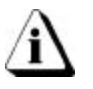

On typical computers <u>COM 1</u> is the 9-pin connector and <u>COM 2</u> is the 25-pin connector.

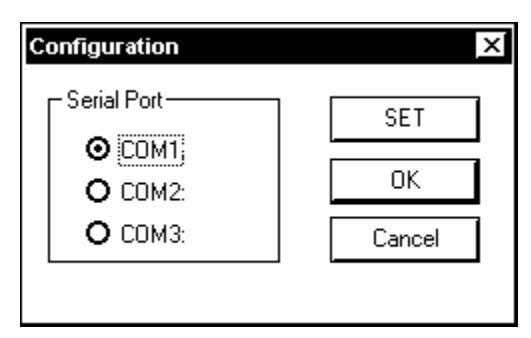

Figure 3-7: Com Port Selection

- 4. Click the option button next to a COM port depending on which serial port the PC is set up for RS-232 communications.
- 5. Click the *SET* command button to use the selection as the default whenever the program is started, the *OK* command button to use the selection for the current workbook file or *Cancel* to exit without changing.

Once a COM port is selected, it is recommended to perform a quick test to determine if the correct COM port has been selected.

### To test the COM port:

- 1. Connect the RS-232 communication cable from the PC to the Data Box making sure that the tab on the bottom of the connector clicks indicating that it is properly inserted.
- 2. Select the *Read CureTRAK Data* command from the *CureTRAK* menu, and if the Status LED on the Data Box illuminates the current COM port selected is correct. If the Status LED does not illuminate, select a different COM port and repeat this test.

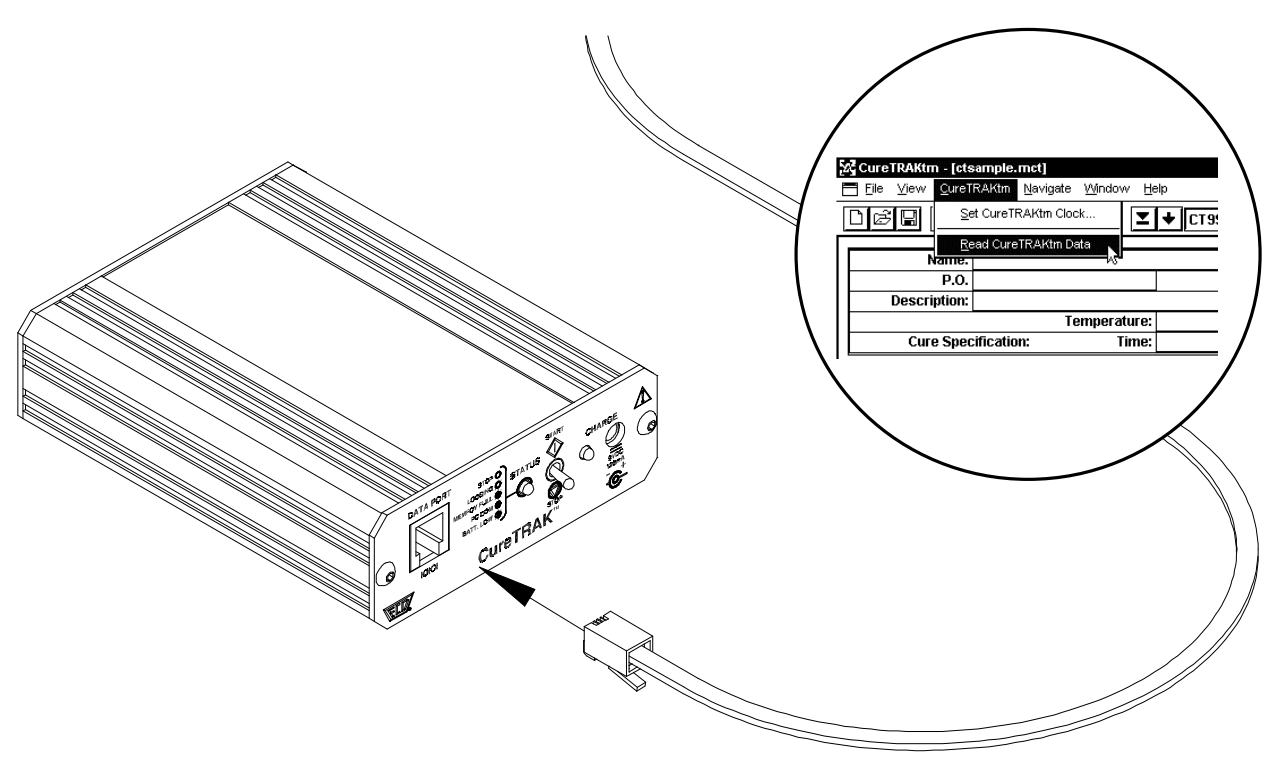

Figure 3-8: Com Port Test

## 4.0 Operation

This section covers a typical data collection process these steps may vary depending on the process your company uses. Refer to sections *5.0 CureTRAK Cure Conformance Software* through *7.0 Menu and Tool Commands* for more complete and detailed instructions for all software features and functions explained in the following steps.

### 4.1 Data Collection

 Prior to collecting data, be sure that the thermal barrier and the heatsink blocks are cooled to approximately room temperature. To start collecting data, insert the Data Box into the thermal barrier by orientating the male data connector on the back-panel of the Data Box with the female data connector in the bottom of the thermal barrier inner box. Slide the Data Box down the slide guide, and press the Data Box down until it is fully seated.

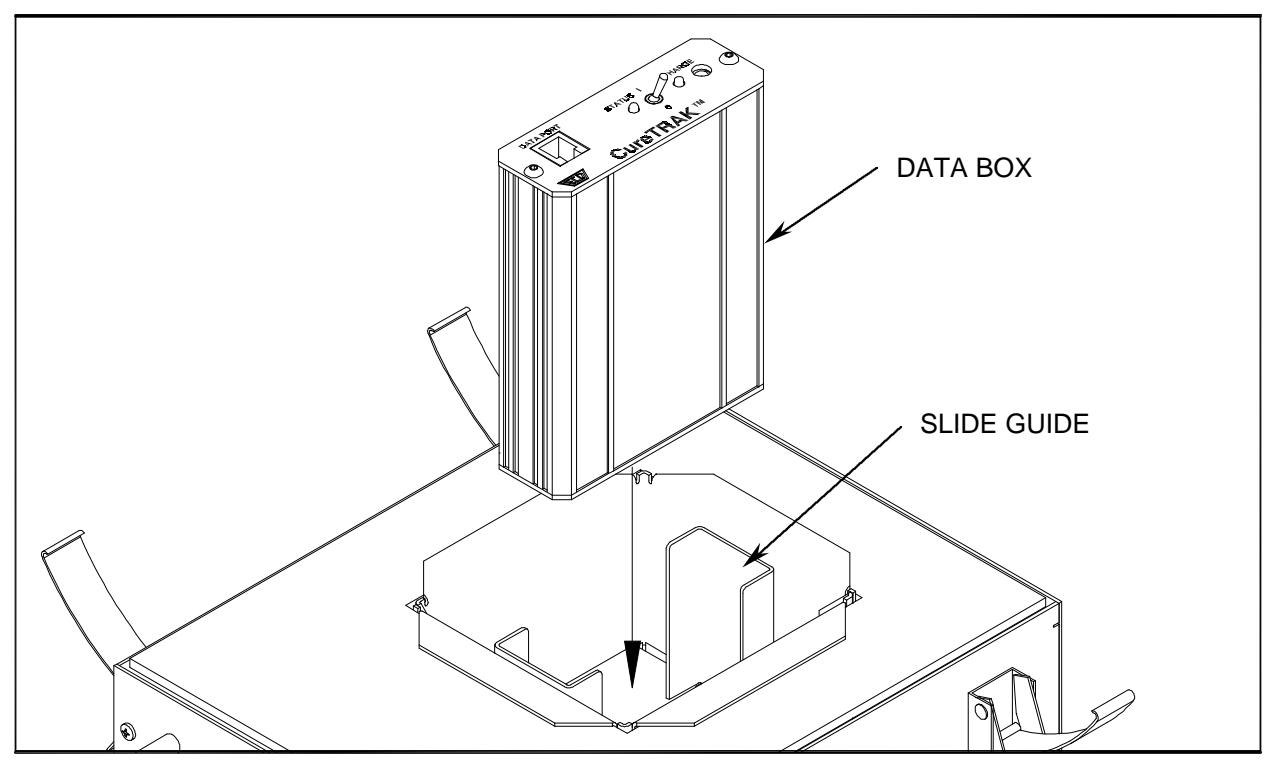

Figure 4-1: Data Box Installation

 Once the Data Box is fully seated, start the turn the Start/Stop switch to the "Start" position. Determine if the Data Box is ready to collect data by interpreting the Status LED on the front-panel. The Status light has five status indicators: "Stop", "Logging", "Memory Full", "PC COM" and "Batt Low". The Data Box is ready to collect data when the Status LED blinks every six seconds (See Status legend definitions below for details).

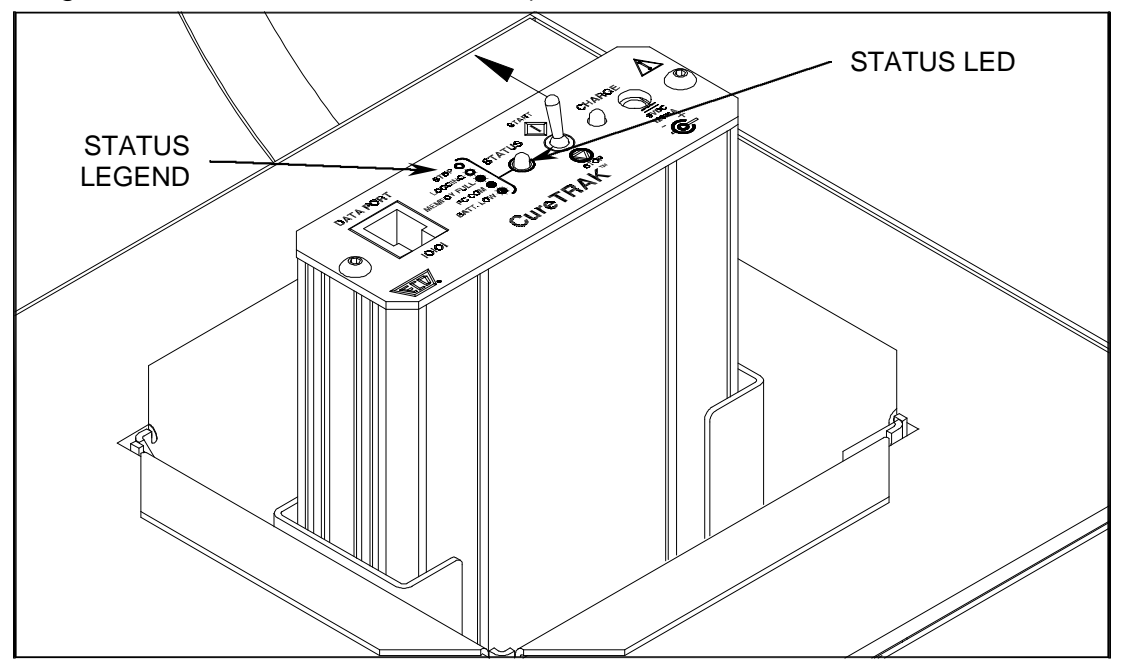

Figure 4-2: Data Box Preparation

#### Status Legend Definitions:

- **<u>Stop:</u>** When the Status LED does not illuminate the Data Box is not logging data.
- Logging: The Status LED flashes once every six seconds when the Data Box is logging data.
- <u>Memory Full</u>: The Status LED will flash repeatedly when the Data Box memory is full, while the Data Box is logging data.
- **<u>PC COM</u>**: The Status LED will illuminate and stay constant when the PC is communicating with the Data Box.
- <u>Batt Low:</u> When the Data Box is "Started" and The Status LED blinks "ON" and "OFF" in one-second intervals, it is indicating that the battery is low.

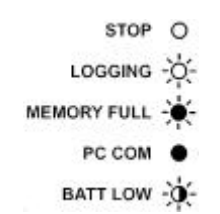

Figure 4-3: Status Legend

3. When it is determined that the Data Box is ready to collect data, insert the room temperature heatsink blocks on both sides of the Data Box.

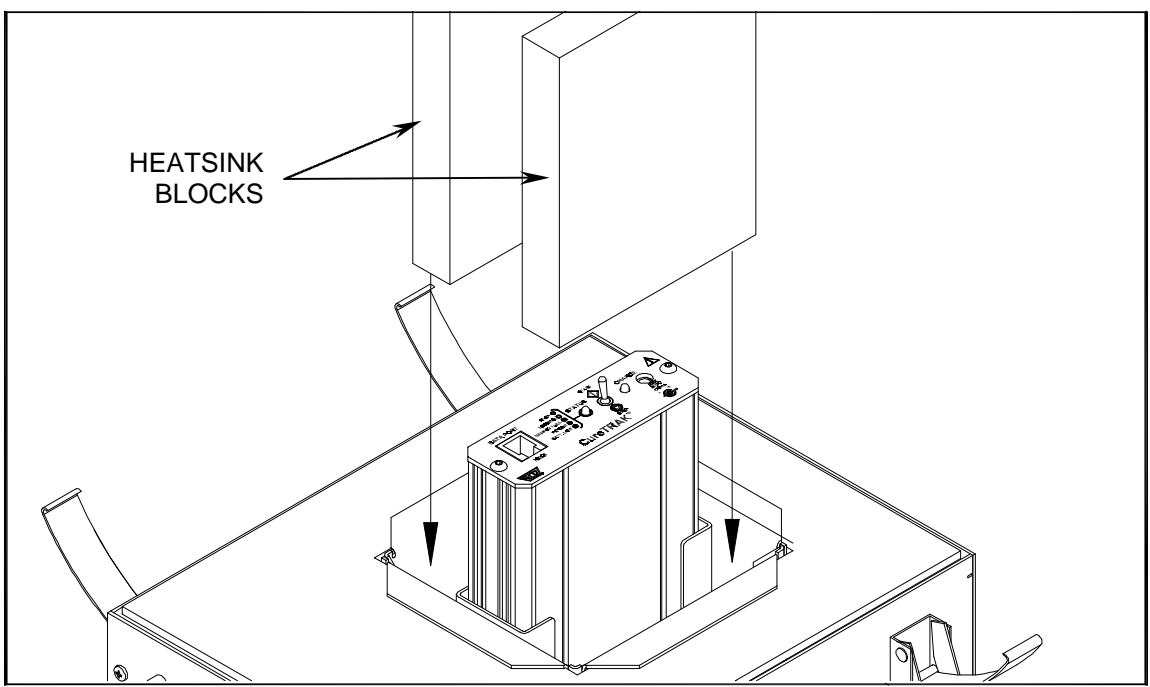

Figure 4-4: Heatsink Blocks Insertion

4. Place the top half of the barrier on the bottom half and secure the four latches.

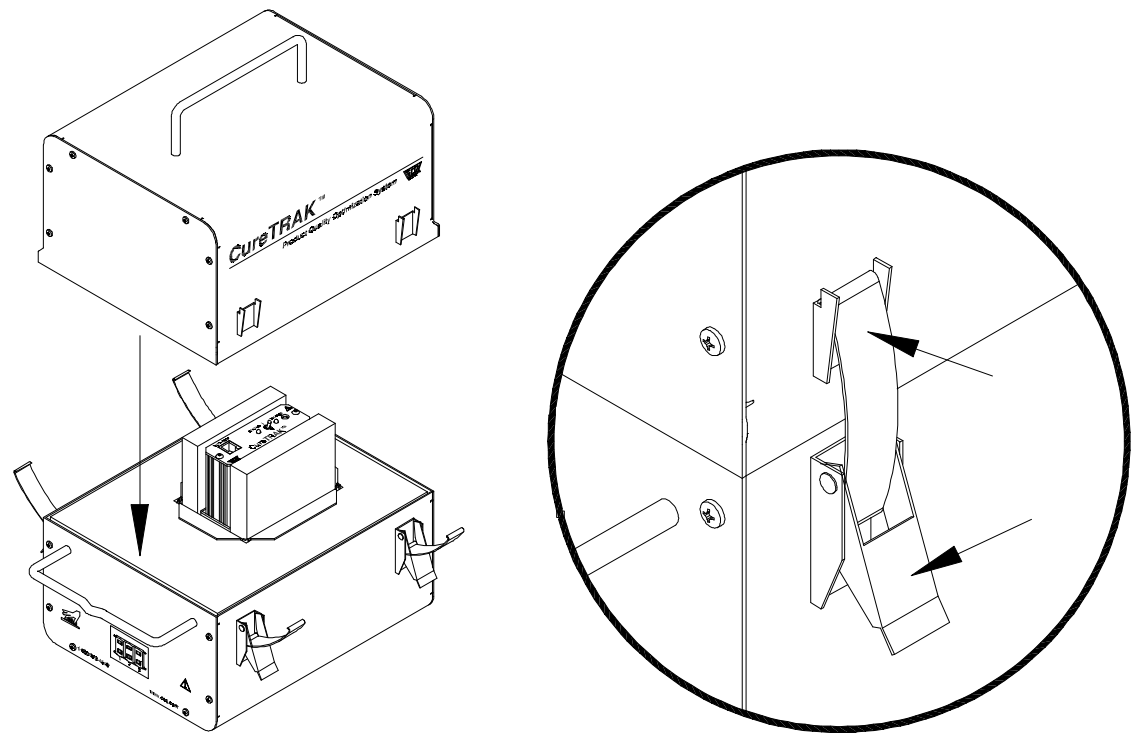

Figure 4-5: Securing the Barrier Top

5. Connect thermocouple sensors into the connectors on the front panel of the thermal barrier.

The sensor plugs are polarized with a small positive prong and large negative prong. To avoid damage when inserting a sensor plug into a barrier connector, orient the thermocouple connector so the positive side marked with a (+) is inserted into the top side of the barrier connector.

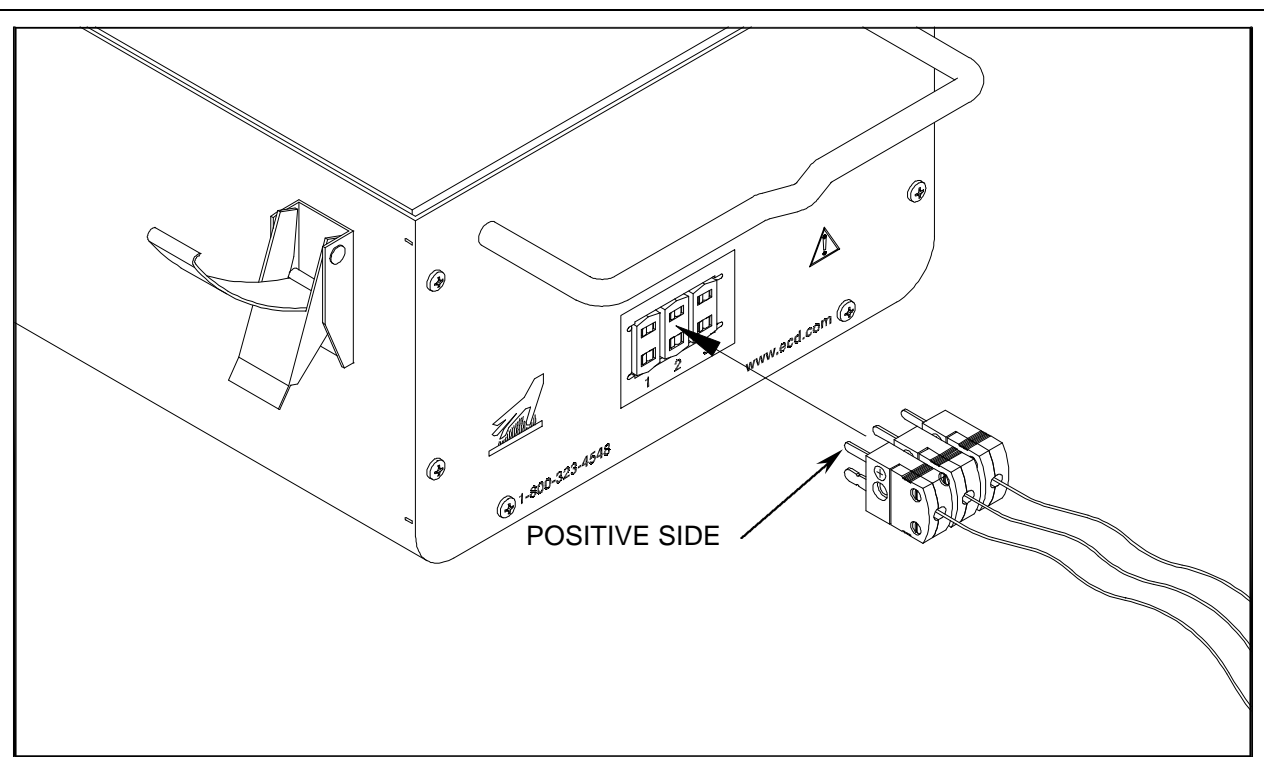

Figure 4-6: Thermocouple Sensor Connection

It is recommended that high temperature tape be applied over unused barrier connectors to prevent them from becoming contaminated by the finishing process.

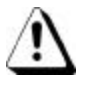

6. Check the specifications of the conveyor hooks to determine if they can support the thermal barrier weight (refer to *APPENDIX A: Specifications* for barrier weight). If the hook can support the barrier, use the front and/or the top handles to hang the barrier on the oven conveyor. The front handle is equipped with small notch to help prevent CureTRAK from sliding off the conveyor hooks. Also, make sure that the sensor plugs are facing up. Hanging the barrier in this position will decrease the possibility of the plugs becoming detached.

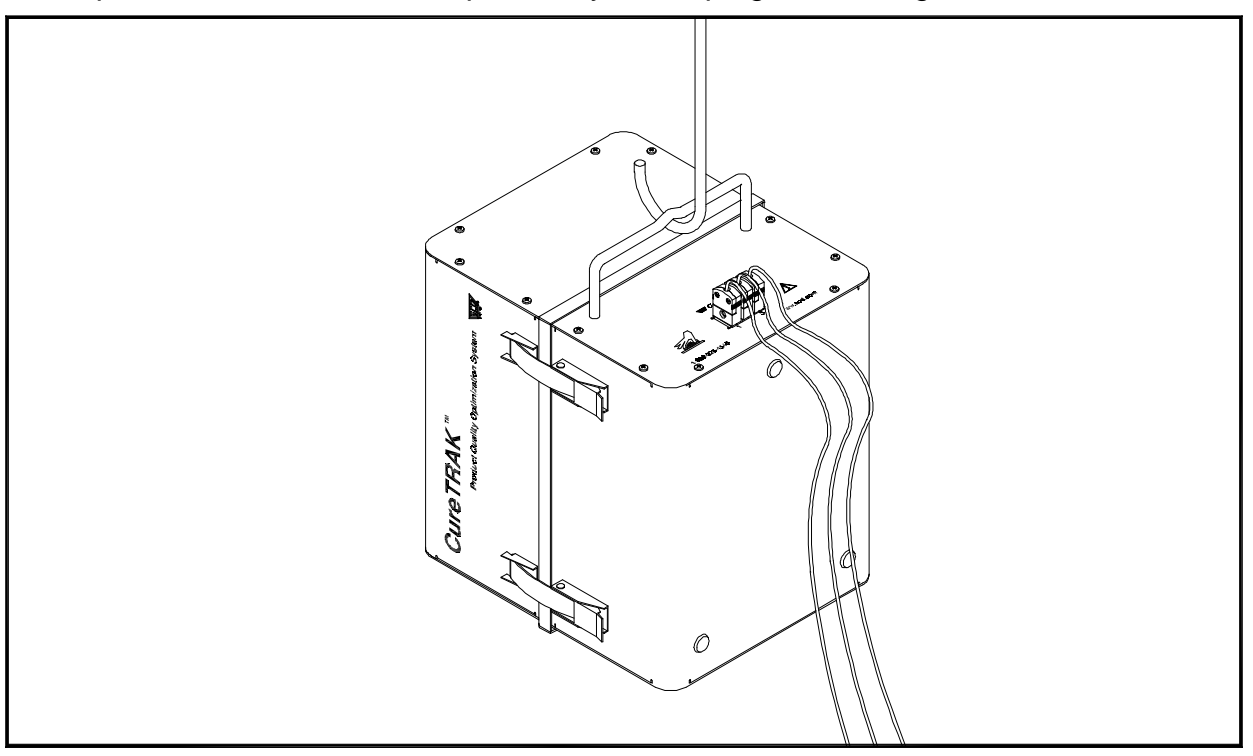

Figure 4-7: Hanging the Thermal Barrier

Do not hang the thermal barrier by any of the latches, this could cause a latch to release, damaging the thermal barrier and/or the data box.

7. Attach the thermocouple sensors to unsprayed product(s).

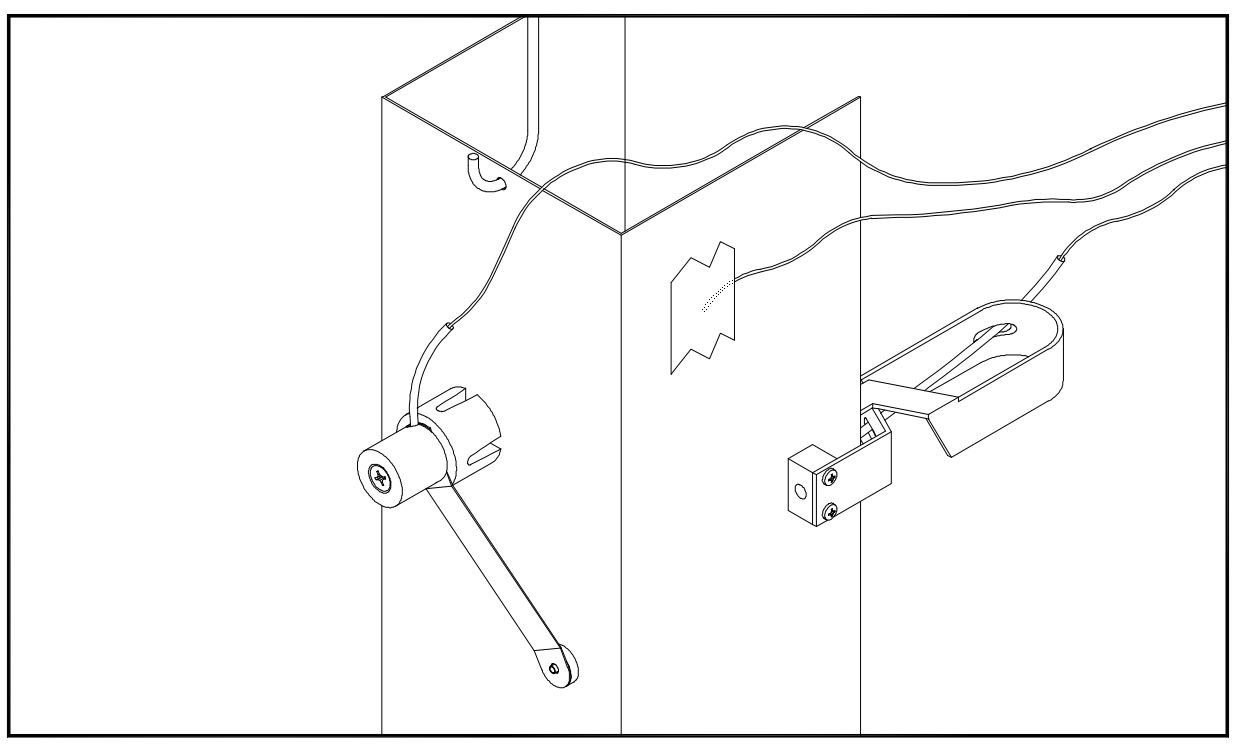

Figure 4-8: Sensor Attachment

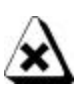

To prevent the sensor wires from becoming entangled or disconnected during the process, make sure that they do not contact oven parts or other product.

- 8. When the CureTRAK emerges from the oven and the data collection process is complete, perform the following steps:
  - a. Using protective gloves, remove the barrier from the conveyor hook, and detach the sensors from the barrier T/C connectors.
  - b. Unlatch the barrier top and remove. Place the top to the side and make sure the inner box is exposed to open air allowing it to cool faster.
  - c. Turn the Data Box switch to the "Stop" position.
  - d. Remove the heatsink blocks, gripping firmly to avoid dropping.
  - e. Remove the Data Box from the thermal barrier.

Condensation may collect on the interior cavity of the thermal barrier cavity. If this should occur, simply remove it by using a dry cloth. This small amount of mosture will not damage the data box or thermal barrier.

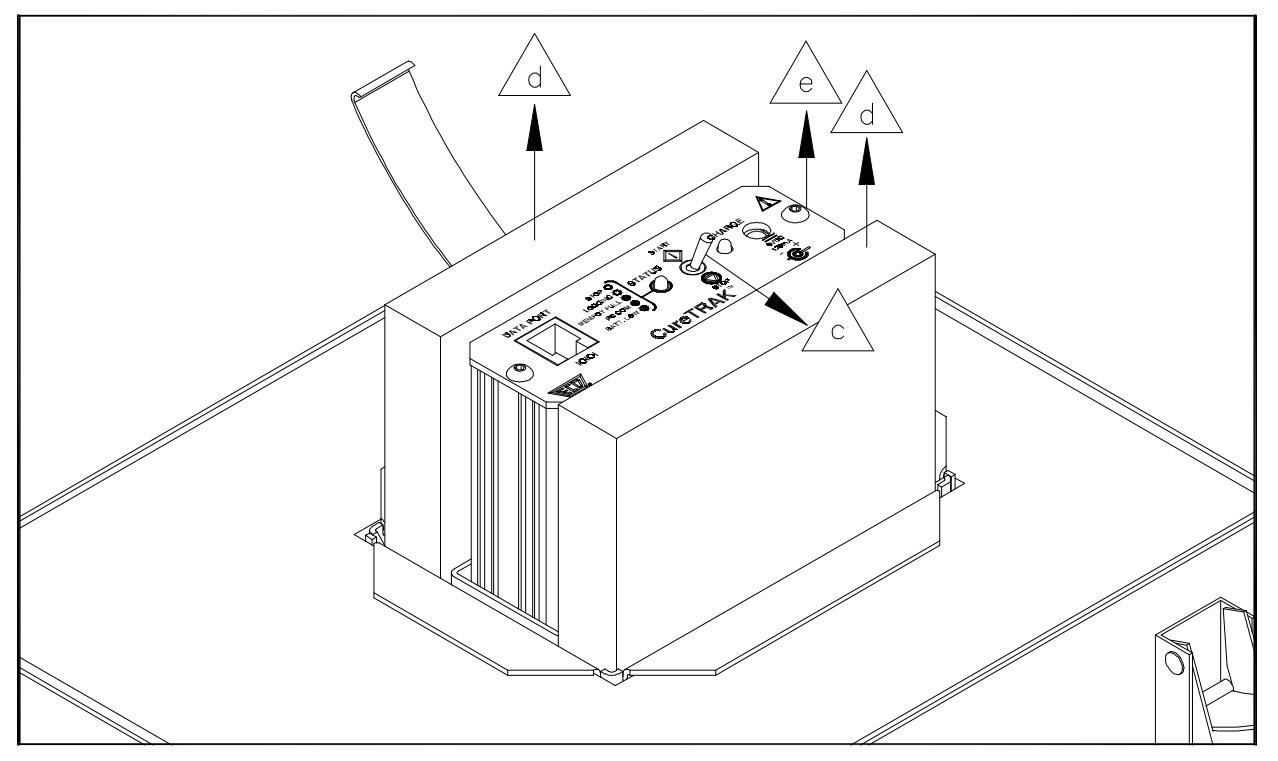

Figure 4-9: Data Box Removal

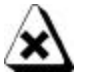

The thermal barrier and heatsink blocks must cool down to room temperature prior to using again (Typical cooling time is a minimum of 1.5 hours).

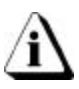

## 4.2 Uploading Data

- 1. To upload data, place the Data Box on a table or flat surface near a PC that has ECD's CureTRAK software.
- 2. Insert the communication cable into the data port. Make sure to properly align the tab on the bottom of the communication cable plug with the bottom of the data port connector.

It is very important that the Start/Stop switch is not switched to the "Start" position prior to uploading data, this action will start the data collection process and the previous data collected will be lost.

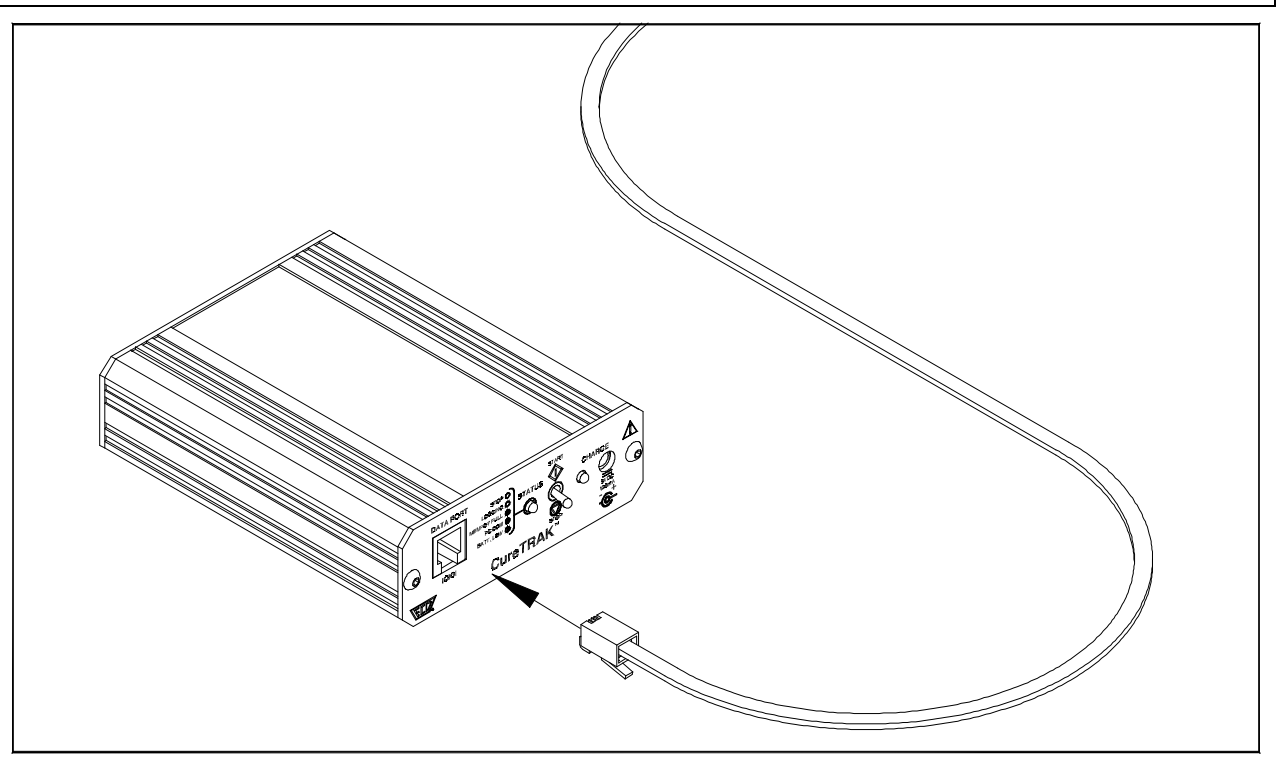

Figure 4-10: Data Communication Connection

3. Start the CureTRAK software by clicking the CureTRAK Icon and then open a desired file workbook to upload the data into.

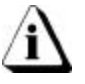

When the software is started it will open the last workbook file used.
4. Select the *Read CureTRAK Data* command from the *CureTRAK* menu to start uploading data.

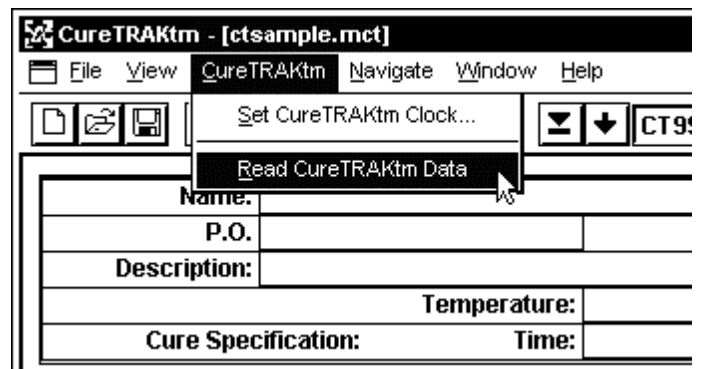

Figure 4-11: Read CureTRAK Data Function

Once the Read CureTRAK Data command has been selected, the Status LED will automatically illuminate and stay constant indicating that the data is being transferred to the PC. When the data transfer has completed the Status LED will turn "OFF".

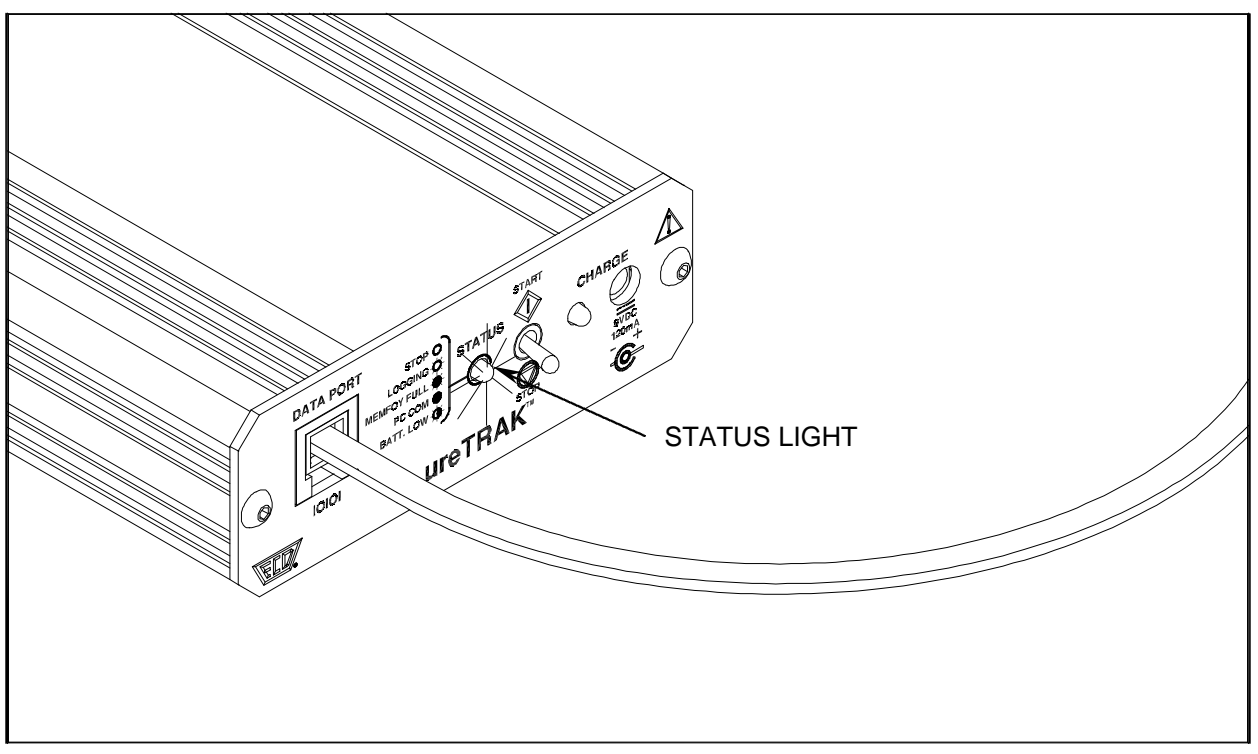

Figure 4-12: Transferring Data

Once the data transfer is complete, the data will remain in the memory of the Data Box until another data run is performed. Disconnect the communication cable and set the Data Box to one side until the thermal barrier cools.

5. Now prepare the Cure Conformance Certificate/ISO document by entering the required customer and product information specific to the product in the appropriate fields. Refer to Section *6.3.2 Customer Data* for detailed information.

|   | CureTRAKtm                               |                  |  |  |  |          |              |            | _ 6 | X |
|---|------------------------------------------|------------------|--|--|--|----------|--------------|------------|-----|---|
| Ē | Ele View CureTRAKtm Navigate Window Help |                  |  |  |  |          |              |            |     |   |
|   |                                          |                  |  |  |  |          |              |            |     |   |
| Γ |                                          |                  |  |  |  |          |              |            |     |   |
|   | Name:                                    |                  |  |  |  |          | Report Date: | 01/01/1999 |     |   |
|   | P.0.                                     |                  |  |  |  |          | Report Time: | 12:00:00   |     |   |
|   | Description:                             |                  |  |  |  | Revision | Quantity:    |            |     |   |
|   |                                          | Temperature:     |  |  |  |          |              |            |     |   |
|   | Cure Spec                                | ification: Time: |  |  |  |          |              |            |     |   |

Figure 4-13: Customer and Product Data Fields

6. Once the customer and product data has been entered, select the *Print Certification* command from the *File* menu to print the Cure Conformance Certificate/ISO document.

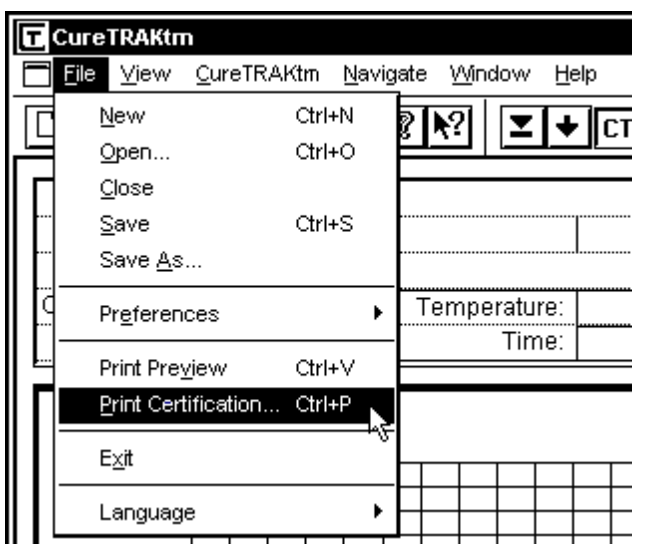

Figure 4-14: Print Certification Command

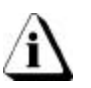

Refer to Section 5.0 CureTRAK Cure Conformance Software for more complete and detailed instructions for file access and all software features and functions.

# 5.0 CureTRAK Cure Conformance Software

This section presents an overview of a Cure Conformance software worksheet management window. When the software is started, it will automatically load the previously saved workbook file. In the case when it is first installed and started it will load the sample workbook file supplied with the software (i.e. ctsample.mct).

# 5.1 Standard Worksheet functions

### 5.1.1 Worksheet tabs

There are three standard worksheets. Each worksheet is labeled with worksheet tabs located on the bottom left of the display.

Welcome! Finder Profile

#### Figure 5-1: Worksheet Tabs

### 5.1.2 Selecting Worksheets

To a view worksheet, use the mouse pointer to click on a worksheet tab. The worksheet tab will then become highlighted, and the worksheet will now be visible.

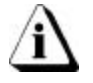

The keyboard does not allow access to the worksheets. The only way to select the worksheet is by using the mouse pointer.

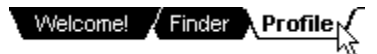

Figure 5-2: Selecting Worksheet Tabs

### 5.1.3 Split-bar

The Split-bar on the tab bar lets the user slide the Horizontal scroll bar to the left or right, so all of the worksheet tabs can be viewed. This feature is located on the left edge of the Horizontal scroll bar.

### 5.1.4 Worksheet Tab Scroll Arrows

Worksheet tabs may be hidden behind the horizontal scroll bar. To view them the user can either use the Tab Scroll Arrows located on the left of the worksheet tabs or use the Split-bar.

# 5.1.5 Scrollbars

The worksheets have both Horizontal and Vertical screen scroll bars so the non-visible areas of the worksheet can be scrolled into view. The Horizontal scroll bar is located in the lower right corner and can be scrolled left or right by pressing the left or right arrows located on each end of the scroll bar. The user may also scroll the display by sliding the center scroll bar left or right. The Vertical scroll bar located on the right side of the screen has the same features as the Horizontal scrollbar except it scrolls the worksheet display up and down.

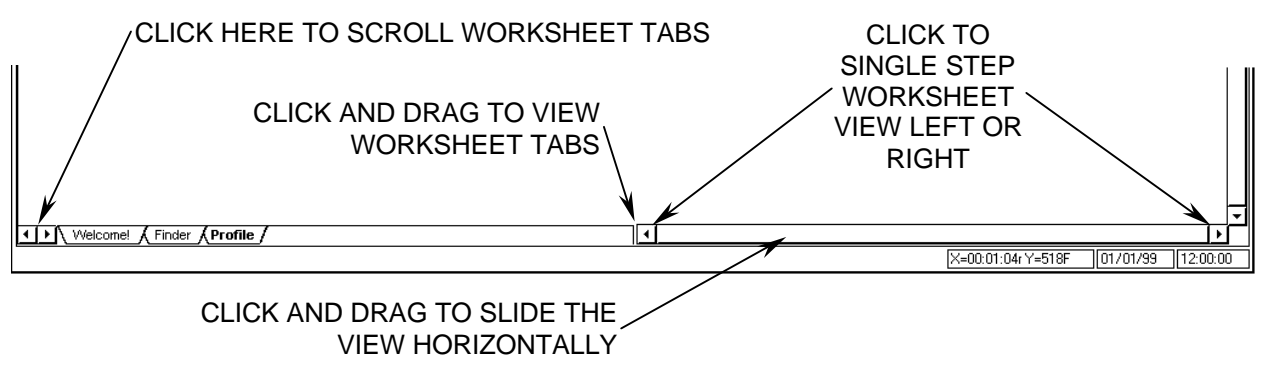

Figure 5-3: Worksheet Options

# **6.0 Worksheet Descriptions**

The following sections offer brief explanations for the worksheet functions and how they benefit the user. Refer to section *7.0 Menu and Tool* for information on how to use all of the menu commands.

# 6.1 The Welcome Worksheet

The Welcome worksheet contains an introductory CureTRAK picture and is the coversheet of the workbook.

### Welcome worksheet features:

• Menus and Toolbar.

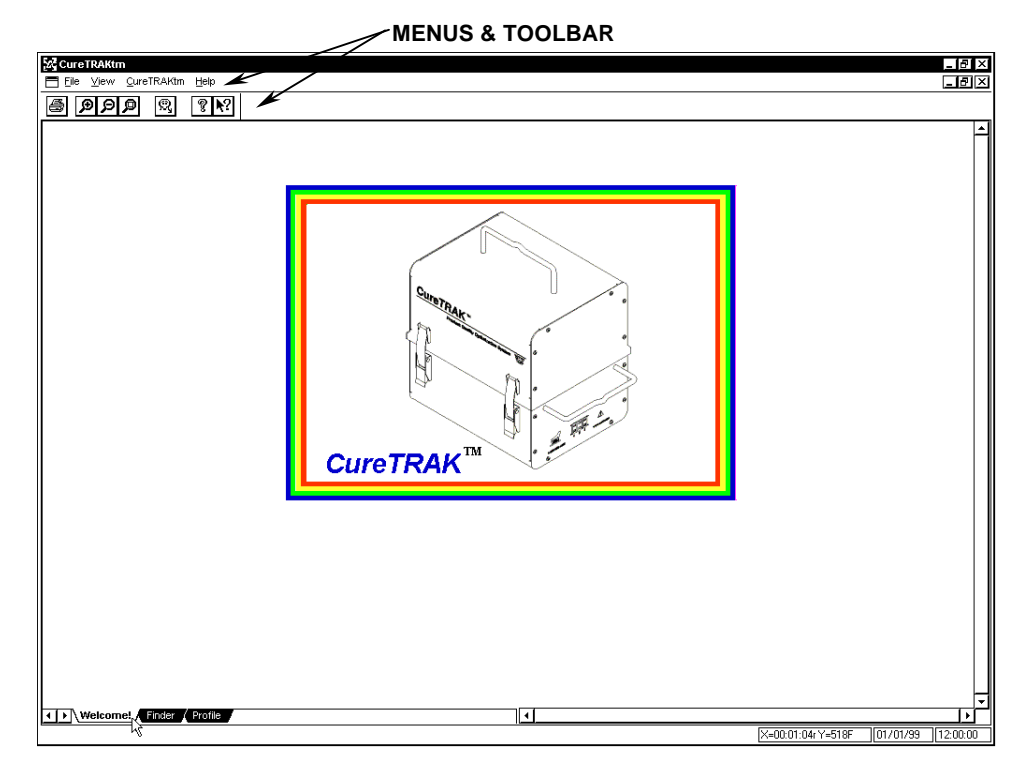

Figure 6-1: Welcome Worksheet

### 6.1.1 Welcome Worksheet Menus and Toolbar Buttons

- <u>Menus</u>: File, View, CureTRAK, and Help.
- <u>Toolbar Buttons</u>: Print, Zoom In, Zoom Out, 100%, Read CureTRAK Data, About, and Context Help.

| 22 Cure | TRAKtn       | n            |        |      |            | 7 |
|---------|--------------|--------------|--------|------|------------|---|
| 💾 Eile  | <u>∨</u> iew | <u>C</u> ure | TRAKtm | Help | o \        | / |
| 5       | Ð            | ø            | Q,     | Ţ    | <b>№</b> ? | 7 |

Figure 6-2: Welcome Worksheet Menus and Toolbar Buttons

# 6.2 Finder Worksheet

The Finder worksheet contains the information that is collected by the CureTRAK Data Box, and is put into standard spreadsheet format for future reference. Each data row on the Finder worksheet represents one data run.

### Finder Worksheet features:

- Menus and Toolbar
- Parameter Groups (color coded)
- Parameter Labels
- Data Run Rows
- User Definable Cells
- Parameter Units
- Filters

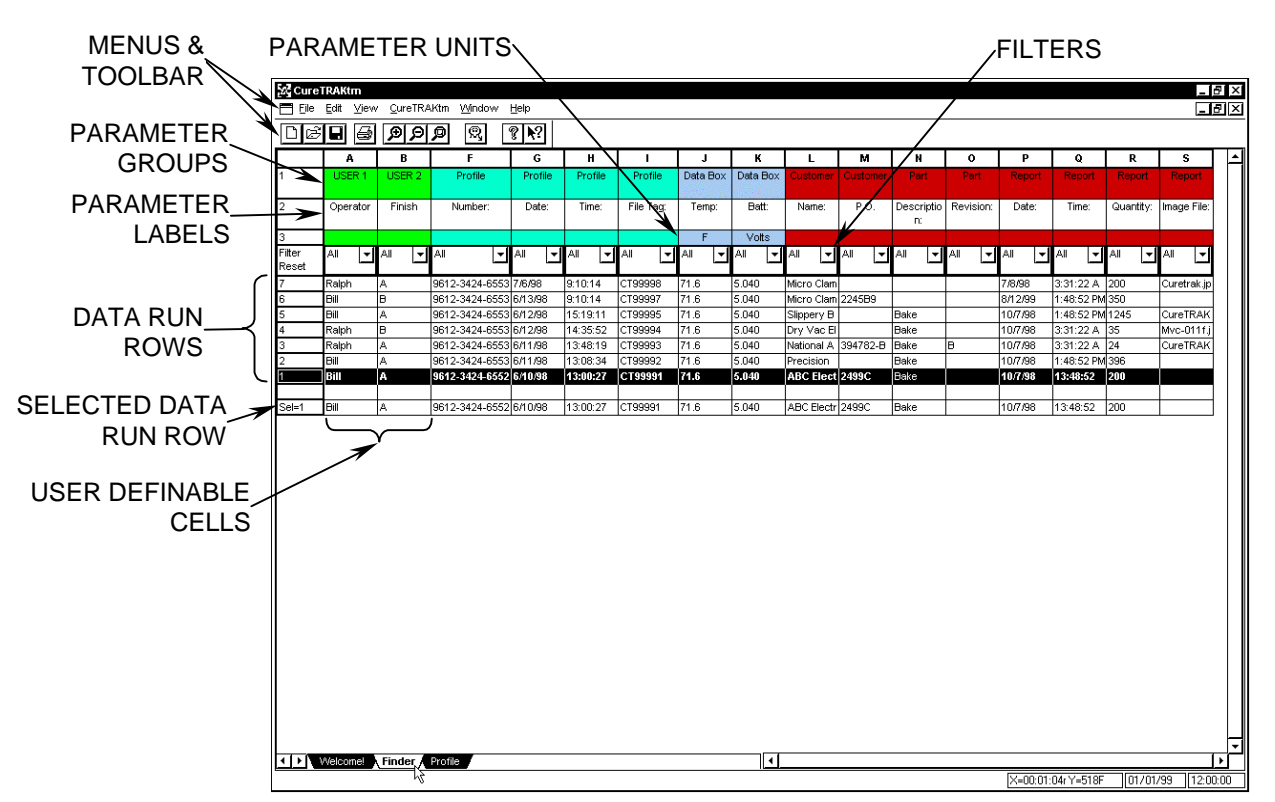

Figure 6-3: Finder Worksheet

## 6.2.1 Finder Menus and Toolbar Buttons

- <u>Menus</u>: File, Edit, View, CureTRAK, Window and Help.
- <u>Toolbar buttons</u>: New, Open, Save, Print, Zoom In, Zoom Out, 100%, Read CureTRAK Data, About and Context Help.

| [2] Cure | TRAK         | tm           |                    |        |              | 7 |
|----------|--------------|--------------|--------------------|--------|--------------|---|
| 💾 Eile   | <u>E</u> dit | <u>∨</u> iew | <u>C</u> ureTRAKtm | Window | <u>H</u> elp | / |
| D¢       |              | 9            | ୭୭୭                | Q,     | ¶ <b>∖</b> ? | / |

Figure 6-4: Finder Worksheet Menus and Toolbar Buttons

## 6.2.2 Parameter Group Row

The Parameter Groups are the headers for a specific group of data parameters collected by the Data Box. The Group Parameters are color coded with the associated Parameter Labels so they will be easily identified together.

|       | F              | G       | Н        | I         |
|-------|----------------|---------|----------|-----------|
| GROUP | Profile        | Profile | Profile  | Profile   |
|       | Number:        | Date:   | Time:    | File Tag: |
|       |                |         |          |           |
|       | AII 🔽          | All 🔽   | All 🔽    | All 🔽     |
|       | 9612-3424-6553 | 7/6/98  | 9:10:14  | CT99998   |
|       | 9612-3424-6553 | 6/13/98 | 9:10:14  | CT99997   |
|       | 9612-3424-6553 | 6/12/98 | 15:19:11 | CT99995   |
|       | 9612-3424-6553 | 6/12/98 | 14:35:52 | CT99994   |
|       | 9612-3424-6553 | 6/11/98 | 13:48:19 | CT99993   |

Figure 6-5: Parameter Group

### Parameter Group definitions:

| User Defined Parameter Group: | These parameter cells can be used to enter text to help tag the row with unique information about that data run.                                  |
|-------------------------------|----------------------------------------------------------------------------------------------------|
| Profile Parameter Group:      | This group contains the data collected at the time of the product run such as; certificate number, date/time, (of profile) and the data file tag. |
| Data Box Parameter Group:     | This group contains the status of the Data Box's physical condition at the end of the data run.                                                   |
| Customer Parameter Group:     | This group contains Customer information<br>entered by the user such as, Company name<br>and Purchase Order Number.                               |
| Part Parameter Group          | This group is the information entered by the user about the customer's product.                                                                   |
| Report Parameter Group        | This group is the data when the certificate is produced such as date, time, (product) quantity and the image (picture) name.                      |

## 6.2.3 Parameter Labels

Parameter Labels are where all of the specific parameters in each group are named.

|                 | F              | G       | Н        | I         |
|-----------------|----------------|---------|----------|-----------|
|                 | Profile        | Profile | Profile  | Profile   |
| PARAMETER LABEL |                |         |          |           |
|                 | Number:        | Date:   | Time:    | File Tag: |
|                 |                |         |          |           |
|                 |                |         |          |           |
|                 | All 💌          | Al 🔳    | ai 🔳     | AII 🔳     |
|                 |                |         |          |           |
|                 | 9612-3424-6553 | 7/6/98  | 9:10:14  | CT99998   |
|                 | 9612-3424-6553 | 6/13/98 | 9:10:14  | CT99997   |
|                 | 9612-3424-6553 | 6/12/98 | 15:19:11 | CT99995   |
|                 | 9612-3424-6553 | 6/12/98 | 14:35:52 | CT99994   |
|                 | 9612-3424-6553 | 6/11/98 | 13:48:19 | CT99993   |

Figure 6-6: Parameter Label

### 6.2.4 Parameter Units

The Parameter Units are the units of measurement for that parameter. For example, in the Data Box Group Parameter, the Parameter Label Temp: is in degrees Fahrenheit.

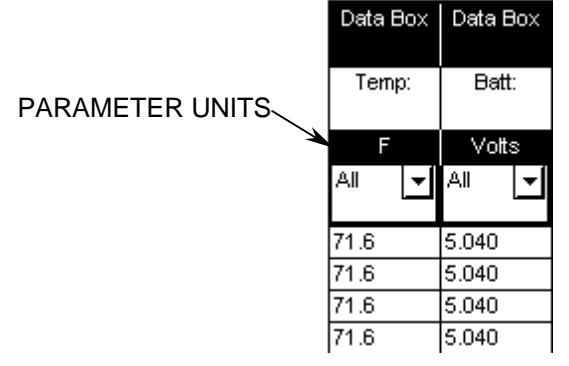

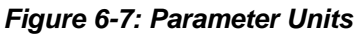

## 6.2.5 Data Run Rows

All of the data runs uploaded into the workbook file are listed on the Finder worksheet as individual rows. The first data run uploaded into the workbook file is in the bottom row and the most recent data run uploaded is in the top row.

When any data run row is selected, all of the cells in the entire row are highlighted in purple and blue. The purple cells indicate that the cells can be modified and the blue cells indicate the data cannot be modified.

When a data run row is selected, the data for that row will be shown in the Sel= row located at the bottom of the data run rows.

When any individual data cell in a data run row is selected, all of the cells in the entire row are highlighted in green and yellow. The green cells indicate that the cells can be modified and the yellow cells indicate the data cannot be modified.

The data run rows can also be moved into any order desired. This is useful when the user wants to place similar data runs together.

### To change the order of the data run:

- 1. Select the number cell of a data run row with the mouse pointer. The row will then become highlighted in purple and blue.
- 2. Drag the row and drop it to a desired location.

| 7   | Ralph | A | 9612-3424-6553 |
|-----|-------|---|----------------|
| 6 N | Bill  | В | 9612-3424-6553 |
| 5 🕅 | Bill  | A | 9612-3424-6553 |
| 4   | Ralph | в | 9612-3424-6553 |
| 3   | Ralph | A | 9612-3424-6553 |

Figure 6-8: Drag and Drop Data Rows

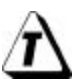

Selected rows and columns can be "copied" by pressing keys (CTRL + C) and then "pasted" (Ctrl + V) into other spreadsheet applications.

## 6.2.6 Filters

There are Filters for each parameter label that filter specific data out of data runs so the user can easily compare similar data.

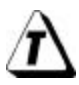

Filtering more than one column at a time acts as a Logical AND Function. All conditions of all set filters must be met for data row(s) to remain.

### How to use the Filter function:

- 1. Click the *Filter* button to reveal the unique data as populated in that column under that particular parameter label.
- 2. Select a desired data value to filter, or the two standard filters All and Special.

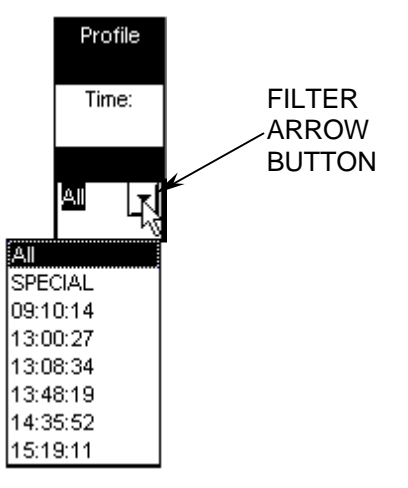

Figure 6-9: Filter Function

#### To use the All option:

1. Select *All* to reset the filter for that column and view "All" of the data run rows that meet the other column filters.

#### To use the Special option:

1. Select *Special* to select data run rows within a range of values. There are multiple options to select information to filter by clicking the appropriate relational operators option button (refer to Figure 6-10). The user can either select data from a populated list or type it in the text box on the top of the column.

| = | equal to     | >= | greater than or equal to |
|---|--------------|----|--------------------------|
| > | greater than | <= | less than or equal to    |
| < | less than    | ¢  | Not equal to             |

Figure 6-10: filter option buttons

- 2. Select a data filter by:
  - Clicking the greater than relational operator option button beside the left data column.
  - Click a Parameter value from the list or type it in the text box.
  - Click the AND logical operator option button.
  - Click the less than relational operator option button beside the right data column.
  - Click a Parameter value from the list or type it in the text box.

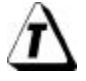

The *Clear* command button can be selected at any time to clear the selections and then new values can be selected.

3. Click the *OK* command button to accept the selected data filters or *Cancel* to return to the worksheet without executing the filter request.

| Special Fit                | ter                                                      |                   |                                                                              |                                                                 | X |
|----------------------------|----------------------------------------------------------|-------------------|------------------------------------------------------------------------------|-----------------------------------------------------------------|---|
| Select F                   | ROWS where Profile Tim<br>13:48:19<br>09:10:14           | ne: is > 13:48:19 | 0 =<br>0 >                                                                   | 15:19:11<br>09:10:14                                            |   |
| O <<br>O >=<br>O <=<br>O ↔ | 13:00:27<br>13:08:34<br>13:48:19<br>14:35:52<br>15:19:11 | ⊙ AND<br>O OR     | <ul> <li>○ </li> <li>○ &gt;=</li> <li>○ &lt;=</li> <li>○ &lt;&gt;</li> </ul> | 13:00:27<br>13:08:34<br>13:48:19<br>14:35:52<br><b>15:19:11</b> |   |
|                            |                                                          | Clear<br>Cancel   | ]<br>]                                                                       |                                                                 |   |
|                            |                                                          | ОК                | ]                                                                            |                                                                 |   |

Figure 6-11: Special Filter Feature Dialog Box

In this example the data filtered would be all times between, but not including 13:48:19 and 15:19:11.

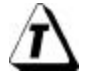

To reset all filters and restore the entire set of collected data, click the *Filter Reset* button on the Finder worksheet.

# 6.3 Profile Worksheet

The Profile worksheet is where a selected data run (product profile) is translated into a graphic format. This is where the main configuration for the Cure Conformance certificate/ISO Document is performed.

#### Profile Worksheet features:

- Menus and Toolbar
- Customer Data
- Data Graph
- Data Table
- Channel Descriptions

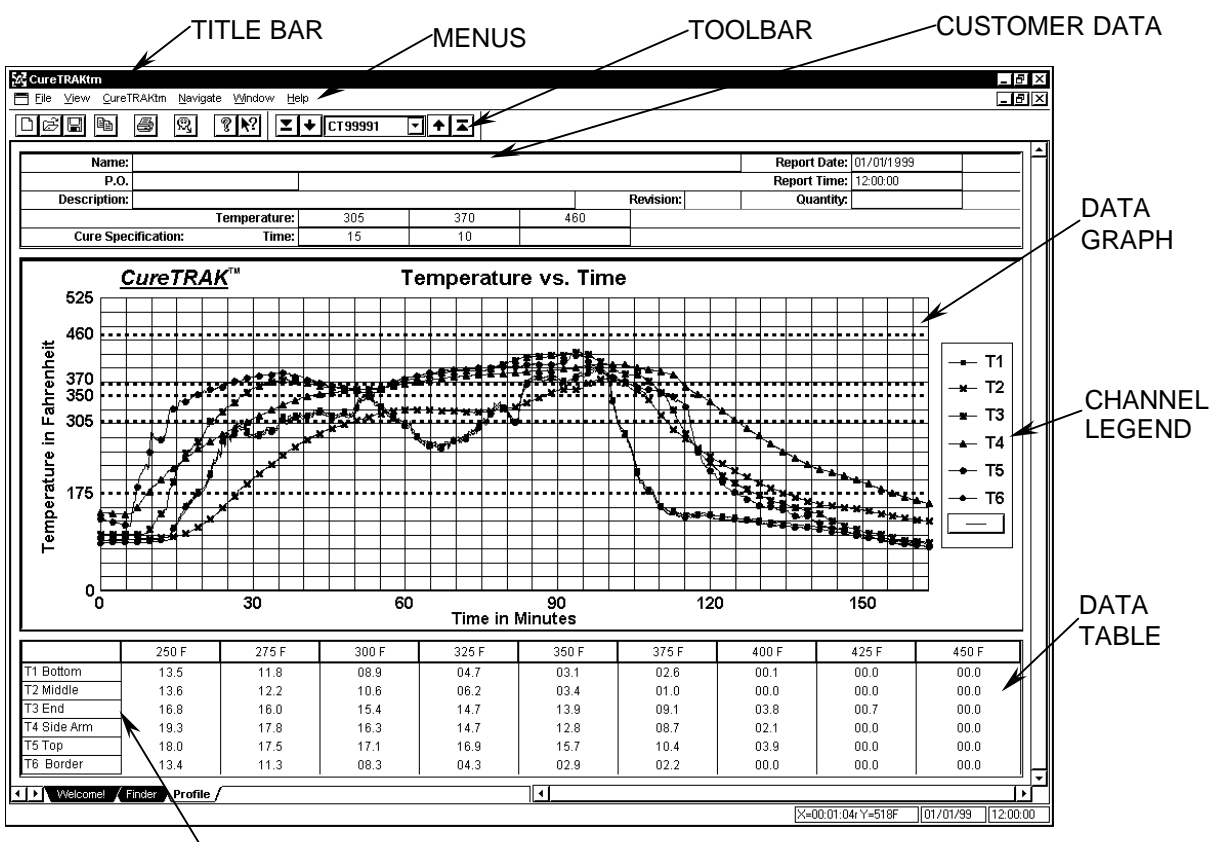

CHANNEL DESCRIPTIONS

Figure 6-12: Profile Worksheet

### 6.3.1 Profile Menus and Toolbar

- Menus: File, View, CureTRAK, Navigate, Window and Help.
- <u>Toolbar buttons</u>: New, Open, Save, Copy, Print, Read CureTRAK Data, About, Context Help, First (data run of the data set), Back to previous data run, Forward to the next data run and Last data run of the data set.

| [2] CureT | RAKtn        | n            |        |                |                    |                |         |     |
|-----------|--------------|--------------|--------|----------------|--------------------|----------------|---------|-----|
| 💾 Eile    | <u>V</u> iew | <u>C</u> ure | TRAKtm | <u>N</u> avig: | ate <u>W</u> indov | v <u>H</u> elp |         |     |
| Dø        |              | È            | 8      | ®,             | ୩ ₹?               | ⊻ +            | CT99991 | ☑╇ᆂ |

Figure 6-13: Profile Worksheet Menu Bar and Tool Buttons

### 6.3.2 Customer Data

Customer Data are cells where the user enters unique customer data to complete the Cure Conformance certificate/ISO Document.

### **Customer Data Cells:**

- <u>Name:</u> Customer's company name.
- **<u>P.O.</u>**: Customer's Purchase Order number.
- **Description:** Description of the customer's product.
- **<u>Revision</u>**: Revision of the product listed in the description.
- **Quantity:** Product quantity that the certificate covers.
- **<u>Report Date:</u>** This cell displays the date of when the certificate is printed and the user can also enter a date of their choice.
- **<u>Report Time</u>**: This cell displays the time of when the certificate is printed and the user can also enter a time of their choice.
- <u>**Temperature:**</u> These cells allow the user to apply low, medium and high temperature reference lines for product specific cure specifications.
- <u>**Time:**</u> These cells allow the user to enter a specific time for the cure schedule temperatures mentioned above.

| E  | 🕻 CureTRAKtm                                    |                                                  |     |     |     |           |              |            | _ 8 ×              |  |
|----|-------------------------------------------------|--------------------------------------------------|-----|-----|-----|-----------|--------------|------------|--------------------|--|
| l  | <mark>∃</mark> <u>F</u> ile ⊻iew <u>C</u> ureTf | RAKtm <u>N</u> avigate <u>Wi</u> ndow <u>H</u> e | alb |     |     |           |              |            | _ <b>- - - - -</b> |  |
|    | D B B                                           |                                                  |     |     |     |           |              |            |                    |  |
| IF |                                                 |                                                  |     |     |     |           |              |            | <b>(</b>           |  |
|    | Name:                                           |                                                  |     |     |     |           | Report Date: | 01/01/1999 |                    |  |
|    | P.O.                                            |                                                  |     |     |     |           | Report Time: | 12:00:00   |                    |  |
|    | Description:                                    |                                                  |     |     |     | Revision: | Quantity:    |            |                    |  |
|    |                                                 | Temperature:                                     | 305 | 370 | 460 |           |              |            |                    |  |
|    | Cure Spec                                       | ification: Time:                                 | 15  | 10  |     |           |              |            |                    |  |

Figure 6-14: Customer Data Fields

### 6.3.3 Data Graph

The Data Graph is a powerful yet simple display that shows a graph of the data collected from one data run.

### Data Graph features:

- Temperature Reference Lines
- Data Plots
- Channel Legend
- Marker Toggle
- X/Y Readout

### 6.3.3.1 Temperature Reference Lines

Up to three Temperature reference lines can be added to the Data Graph. These Temperature reference lines are colored horizontal lines and can be positioned anywhere within the range of Y-values in the graph using the *Temp Ref Lines* cells in the customer data area of the Profile worksheet.

### To add Temperature Reference lines to the Data Graph:

- 1. Enter Y-axis value(s) by typing it in a Temp Ref line cell.
- 2. Press the **[enter]** key or tab to the next cell to use the new settings or press the **[esc]** key to make no changes.

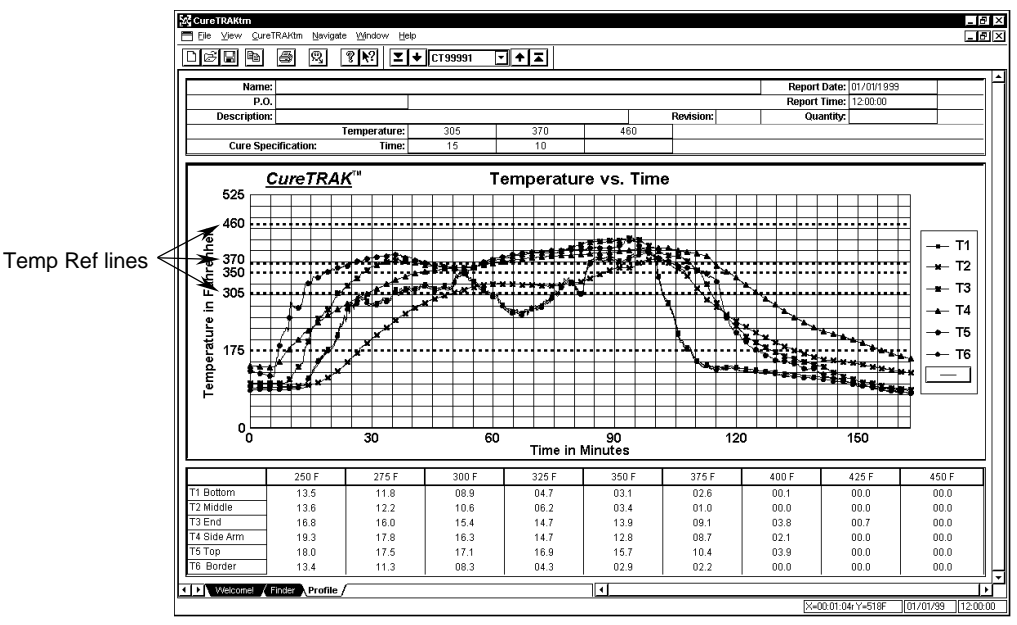

Figure 6-15: Temperature Reference Lines

## 6.3.3.2 Data Plots

The data collected by the Data Box is displayed in the data graph as a Temp vs. Time plot. There is one Data Plot for each sensor, with a different color and marker representing each sensor. The Data Line color corresponds to the color of its sensor description in the Data Table, and is defined in the Channel legend located on the right of the Data Graph.

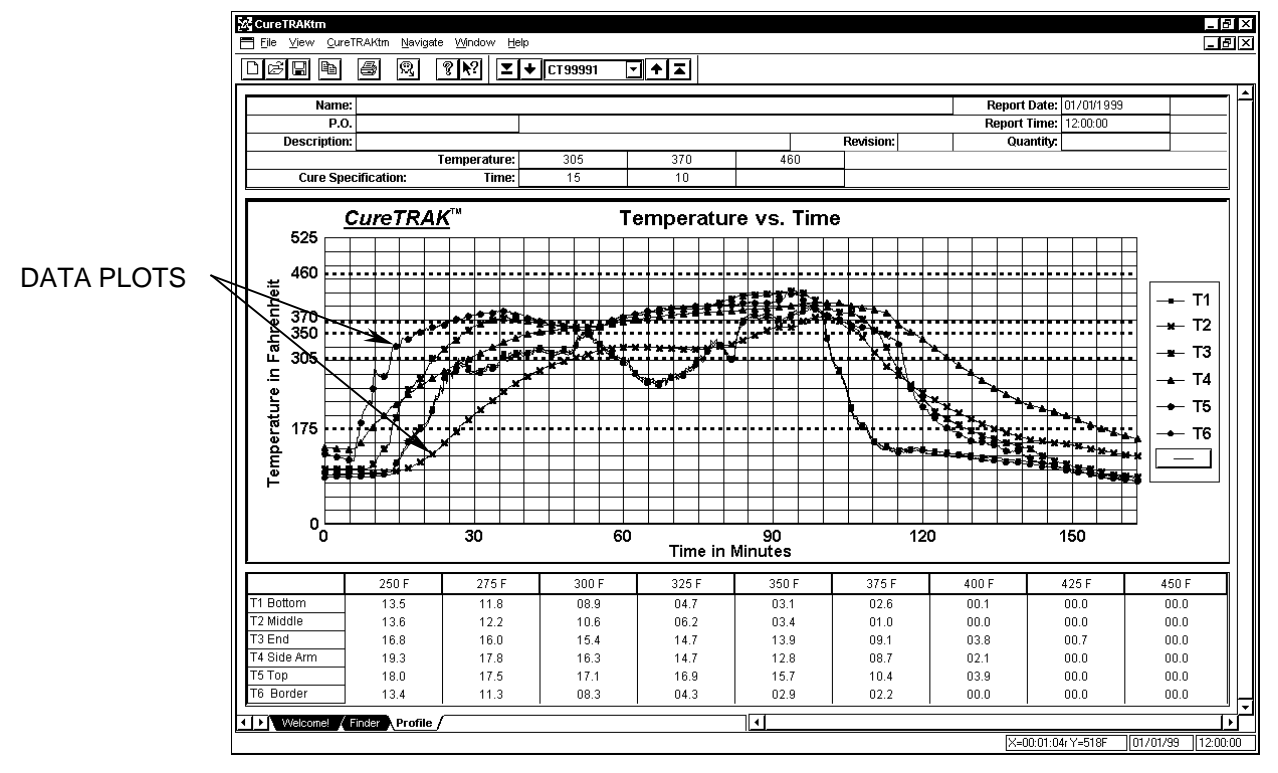

Figure 6-16: Data Plots

## 6.3.3.3 Channel Legend

There is a channel legend located on the right side of the Data Graph to assist the user to easily identify the different sensor Data plots when the graph is printed in black and white.

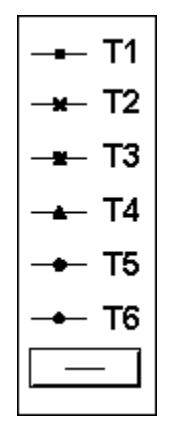

Figure 6-17: Channel Legend

The Data Plot Markers can be toggled "ON" or "OFF". When the markers are toggled off the user can get a better view of the individual Data Plot lines.

### To toggle the Markers:

1. If there is a plain line in the button the Data Plots click the marker button to toggle to plain lines and if there is a line with two markers click the marker button to toggle to the markers "ON".

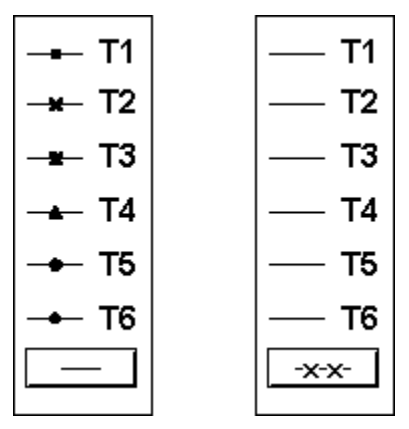

Figure 6-18: Marker Toggle Options

# 6.3.3.4 The Data Table

The Data Table includes a column of editable sensors location positions and the time (in minutes) above each temperature at the top of the columns.

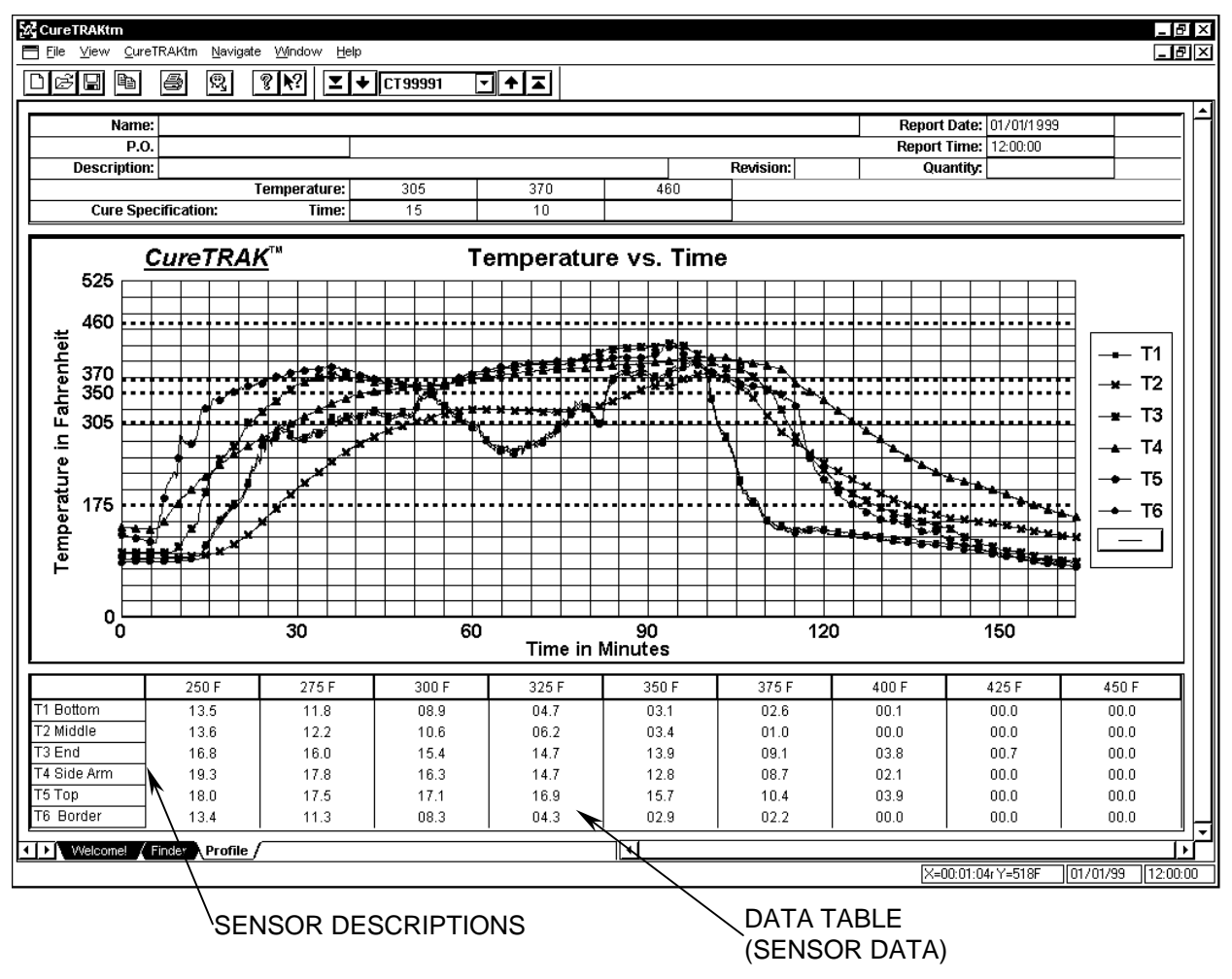

Figure 6-19: Data Table Description

Each sensor is labeled in the Data Table. To add a custom description, click the sensor description cell and type a desired sensor description. Press the **[enter]** key to accept or press the escape **[esc]** key to reset any changes. The color of the channel description text indicates which Data Plot it represents.

# 7.0 Menu and Tool Commands

This section explains how to use all of the Menu and Toolbar button commands. Each of the following sections will list all of the commands specific to each of the menus.

# 7.1 File Menu

Options in the File menu are designed to help send instructions to the printer and set up the workbook(s). The File menu options are described in the following sections.

#### 7.1.1 New

Select the *New* command from the *File* menu to start a new workbook. A message box will appear allowing the user to select a file folder to save the new workbook. The *New* command will automatically open a new workbook with default values and settings. The program is now prepared to read data from the Data Box.

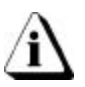

Workbook files are saved with a file extension of .MCT, and the data runs from the profile worksheet are saved with an extension of .MDM. These two files must be kept in the same file folder because they are inter-dependent on each other.

| Save As            |                       |            | ? ×          |
|--------------------|-----------------------|------------|--------------|
| Save jn:           | 🔁 Sample              | <b>-</b> E |              |
|                    |                       |            |              |
| 🖄 ctsample.        | met                   |            |              |
|                    |                       |            |              |
|                    |                       |            |              |
|                    |                       |            |              |
| Eile name:         |                       | ]          |              |
| File <u>n</u> ame: |                       |            | <u>U</u> pen |
| Files of type:     | CureTRAK files(*.mct) |            | Cancel       |

Figure 7-1: New Dialog Box

#### **New Tool Button**

The New command can be accessed on the Toolbars of the Finder and Profile worksheets. This command can also be used by pressing Ctrl + N.

• New Button:

# 7.1.2 Open

The Open command opens an existing workbook file.

| Open                     |                       | ? ×          |
|--------------------------|-----------------------|--------------|
| Look jn:                 | 🔁 Sample              | • E 🛎 🏥      |
| 🗀 Images<br>🔀 ctsample.i | mct                   |              |
|                          |                       |              |
|                          |                       |              |
| File <u>n</u> ame:       |                       | <u>O</u> pen |
| Files of <u>typ</u> e:   | CureTRAK files(*.mct) | Cancel       |

Figure 7-2: Open Dialog Box

### To open a workbook file:

- 1. Select the *Open* command from the *File* menu. A list box of workbook files with an extension of (**.MCT**) files will appear.
- 2. Highlight the desired workbook file to open by clicking.
- 3. Click the *OK* command button to open, or *Cancel* to return to the current worksheet.

More than one workbook file can be open at a time and can be viewed by using the commands on the Window File menu (refer to section *7.5 Window Menu*).

The Open command can be accessed on the Finder and Profile worksheet Toolbars. This command can also be used by pressing Ctrl + O.

• Open Button: 🖻

### 7.1.3 Close

Select the *Close* command from the *File* menu to close the current workbook and automatically save all of the data and configuration changes. If there is a second workbook open, closing a workbook will return to the previous workbook.

# 7.1.4 Save

Select the *Save* command from the *File* menu to save the current workbook file after changes have been made. When the user saves the file, all of the current data runs and options in the workbook are saved.

The Save command can be accessed on the Finder and Profile worksheet Toolbars. This command can also be used by pressing Ctrl + S.

Save Button:

### 7.1.5 Save As

Select the *Save As* command from the *File* menu to save the current workbook with a new file name. When the user saves the file, the current appearance of the workbook and the options that have been set are saved with it.

| Save As                |                       |       | ? ×          |
|------------------------|-----------------------|-------|--------------|
| Save in:               | 😋 Sample              | - È ĉ |              |
| 🗀 Images               |                       |       |              |
| rand cosample.         | met                   |       |              |
|                        |                       |       |              |
|                        |                       |       |              |
|                        |                       |       |              |
| File <u>n</u> ame:     | ctsample.mct          |       | <u>O</u> pen |
| Files of <u>type</u> : | CureTRAK files(*.mct) | •     | Cancel       |

Figure 7-3: Save As Window

# 7.1.6 Save as Text Archive

Select the *Save As Text Archive* command from the *File* menu to save all of the data sets in the workbook file as a text archive with a file extension of (**.CTA**). This is a useful way to save large worksheets because text archive files are much smaller than saving in workbook file format. When a data run is uploaded into the software, the software converts the data to the current language, unit of temperature and distance units' configuration. The Save As Text Archive command saves the data set back to its original internal CureTRAK Data Box data format.

| Save As            |                       |            | ? ×          |
|--------------------|-----------------------|------------|--------------|
| Save jn:           | 🔁 Sample              | • E 💣      |              |
| 🗀 Images           |                       |            |              |
| 🗃 Ctsample.        | cta                   |            |              |
|                    |                       |            |              |
|                    |                       |            |              |
|                    |                       |            |              |
|                    |                       |            |              |
|                    |                       |            |              |
| File <u>n</u> ame: |                       |            | <u>O</u> pen |
| Files of type:     | Archive Files (*.cta) | <b>–</b> ( | Cancel       |
|                    |                       |            |              |

Figure 7-4: Save As Text Archive Window

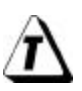

This command is a useful for protecting all of the collected data in case the file may accidentally get deleted or corrupted.

# 7.1.7 Load Text Archive

Select the *Load Text Archive* command from the *File* menu to load a previously saved text archive file. This command clears the currently loaded data and loads the archive file in its place.

| Open                   |                       |              | ? ×          |
|------------------------|-----------------------|--------------|--------------|
| Look <u>i</u> n:       | 😋 Sample              | <b>.</b> È è |              |
| 🗋 Images               |                       |              |              |
| 🏽 Ctsample.            | cta                   |              |              |
|                        |                       |              |              |
|                        |                       |              |              |
|                        |                       |              |              |
| <b>[</b>               | 1                     |              |              |
| File <u>n</u> ame:     |                       |              | <u>U</u> pen |
| Files of <u>type</u> : | Archive Files (*.cta) | -            | Cancel       |

Figure 7-5: Load Text Archive Dialog Box

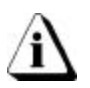

Once the Load Text Archive command has been selected, all currently loaded data will be cleared. To avoid clearing data, load archive files into a new workbook file.

# 7.1.8 Company Info

The Company Info command has a default header of Certificate of Cure Conformance/ISO Document and cells to enter a company name and address. This command is also equipped with a feature to have a company logo and a picture (image) of the product placed in the header of the certificate/document.

### To customize Company information:

- 1. Select the *Company Info* command from the *File* menu.
- 2. Click the cell to type in company information. Press the **[enter]** key or tab to another cell to accept.

| Your Logo Here                                          | Your Company                                           | Your Image Here          |
|---------------------------------------------------------|--------------------------------------------------------|--------------------------|
|                                                         | Your Address                                           |                          |
| his is to certify that the material s<br>pecifications. | shipped on this order was cured and meets the above cu | ure time and temperature |
| rtificate of Cure Conformanc                            | S ISO Document                                         |                          |
|                                                         | *<br>*                                                 | -  mage                  |

Figure 7-6: Cure Conformance Company Information

3. Select the square cell labeled "*Your Logo Here*" or press the *Open* command button to add or change a company logo. When this cell is activated a dialog box will appear prompting the user to choose an image file. The image files supported by the software are Dib-(.dib), Gif (.gif), Pcx (.pcx), Tiff (.tiff), Targa (.tga), Bitmap (.bmp) and Jpeg (.jpg).

| Select I         | mage  |             |  |   |   |   | ?                    | х |
|------------------|-------|-------------|--|---|---|---|----------------------|---|
| Look <u>i</u> r  | r:    | 🔁 Images    |  | • | ŧ | ۲ | 6-6-<br>6-6-<br>6-6- |   |
|                  |       |             |  |   |   |   |                      |   |
|                  |       |             |  |   |   |   |                      |   |
|                  |       |             |  |   |   |   |                      |   |
|                  |       |             |  |   |   |   |                      |   |
|                  |       |             |  |   |   |   |                      |   |
| File <u>n</u> an | ne:   |             |  |   |   |   | <u>O</u> pen         | ] |
| Files of         | type: | Image Files |  |   | - |   | Cancel               |   |

Figure 7-7: Image Dialog Box

- 4. To add a product picture from a digital camera, scanned photograph/artwork to the header, repeat step three.
- 5. When finished customizing the header, click the *OK* command button to accept the additions/changes or click *Cancel* to return to the Profile worksheet without making any additions/changes.

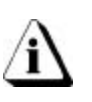

Once an image (picture) or logo is selected, copy of that image is added to the CureTRAK "Images" folder. This allows the user to easily locate any image or logo files.

## 7.1.9 Preferences

The Preferences sub-menu commands perform custom setup tasks.

Preferences

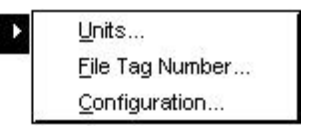

Figure 7-8: Preferences Sub-Menu

#### 7.1.9.1 Units

The software can be configured to operate with different units of temperature.

#### To change Units of Temperature:

- 1. Select the *Units* command from the *Preferences* sub-menu.
- 2. Click the option button beside Fahrenheit or Celsius.
- 3. Click the *OK* command button to use the choices as the default temperature units or *Cancel* to return to the worksheet without making any changes.

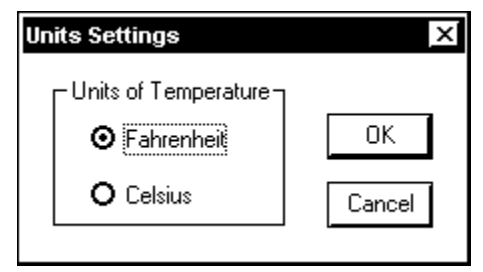

Figure 7-9: Units Configuration Window

# 7.1.9.2 Tag File Number

An eight-character tag is automatically assigned to the (\*.MDM) portion of a data run uploaded from the Data Box. The first two characters are automatically assigned CT and the next six characters are in numerical sequence and can be specified by the user.

### To change the Tag File number sequence:

- 1. Select the *Tag File Number* command from the *File* menu.
- 2. A dialog box will appear allowing the user to enter a tag file number in the text box, or use the number automatically assigned by the software.

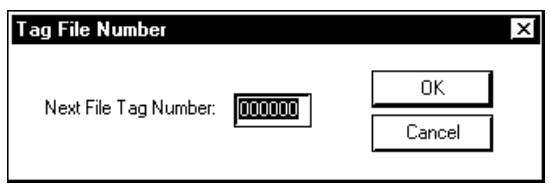

Figure 7-10: Tag File Number Dialog Box

3. Click the *OK* command button to accept the Tag File Number or click *Cancel* to close the window without changing the number.

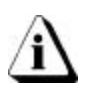

If a tag file number is entered that currently exists, that (.MDM) file will be incremented automatically to avoid that file from being overwritten. Tag file numbers are PC dependent not workbook file dependent.

# 7.1.9.3 Configuration

The Configuration command is used to set a communication (COM) port so the PC and the Data Box can communicate. This command is very important when the software is first installed or PC hardware configurations have changed.

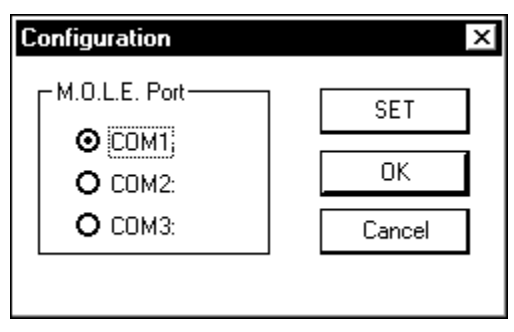

Figure 7-11: Port Configuration Window

### To configure a Com port:

- 1. Select the *Configuration* command from the *File* menu and the Configuration dialog box will appear.
- 2. Click the option button next to a COM port depending on which serial port the PC is set up for RS-232 communications.
- 3. Click the *SET* command button to use the selection as the default whenever the program is started.
- 4. Click the *OK* command button to use the selection for the current workbook file or *Cancel* to exit without changing.

## 7.1.10 Print Certification

Select the *Print Certification* command from the *File* menu to print the Certificate of Cure Conformance/ISO Document. The options that appear on the Print dialog box will depend on the type of printer and the printer driver installed.

### To print a certificate/ISO Document:

- 1. Select the *Print Certification* command from the *File* Menu. A standard Windows or driver dependent print dialog box will appear.
- 2. Select desired print options.

| Print                |                                                           | ? ×                                     |
|----------------------|-----------------------------------------------------------|-----------------------------------------|
| ⊢ <sup>Printer</sup> |                                                           |                                         |
| <u>N</u> ame         | Your Printer                                              | <u>     Properties </u>                 |
| Status               | :: Default printer; Ready                                 |                                         |
| Type:                | Your Printer                                              |                                         |
| When                 | e: LPT1:                                                  |                                         |
| Comm                 | ient:                                                     | Print to file                           |
| Print ra             | ange<br>I<br>ages <u>f</u> rom: <u>1 t</u> o:<br>election | Copies<br>Number of <u>c</u> opies: 1 + |
|                      |                                                           | OK Cancel                               |

Figure 7-12: Print Dialog Box

3. Click the *OK* command button to print the worksheet or *Cancel* to close the print window without printing.

The Print command can be accessed on the Profile worksheet Toolbar.

• Print Certification Button:

### 7.1.11 Print Preview

The Print Preview command shows a preview of the worksheet to be printed. This command is useful when confirming print options the user wants to be printed.

### To view a print preview:

1. Select the *Print Preview* command from the *File* menu. The Print Preview window will appear.

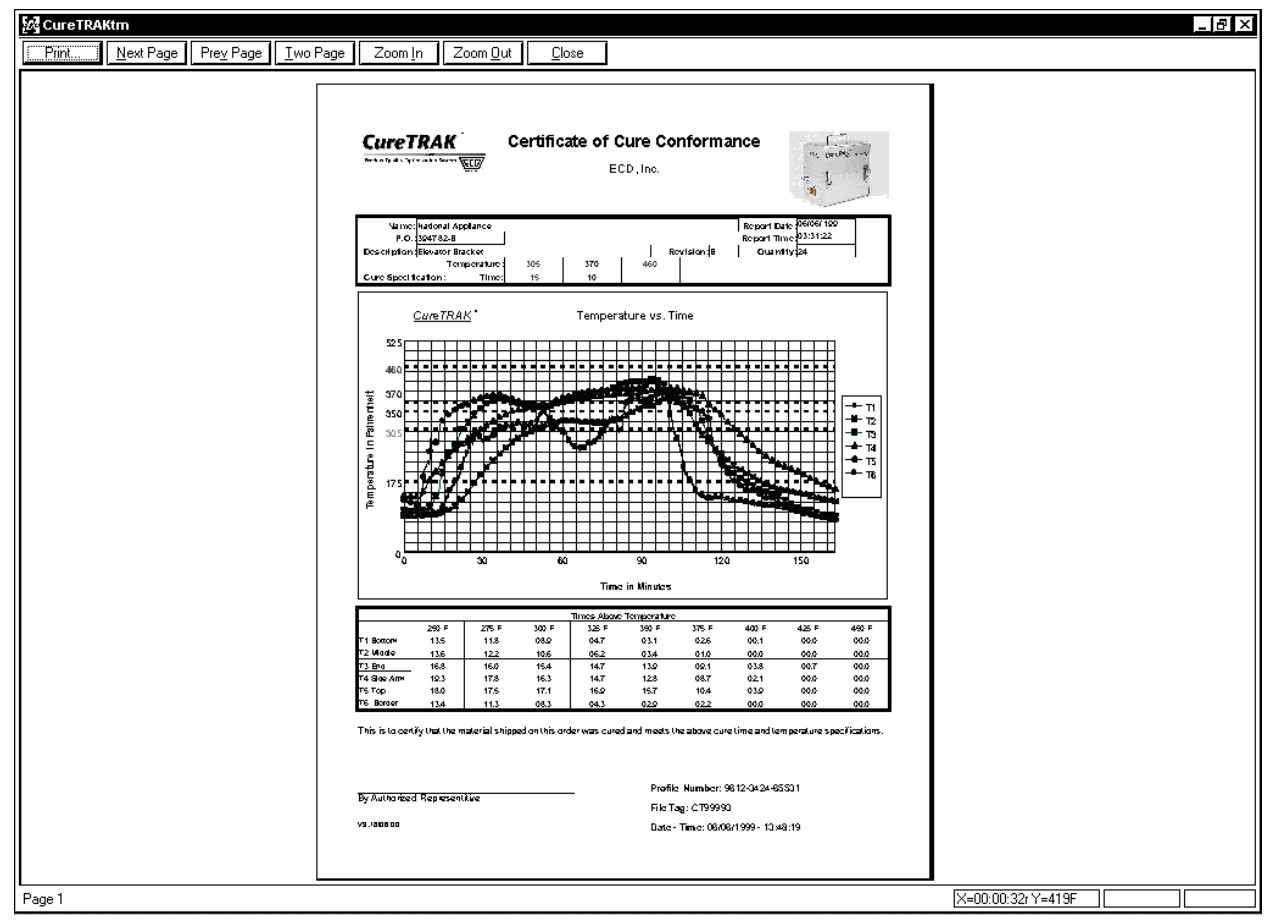

Figure 7-13: Print Preview Window

- 2. Click the *Print* command button to proceed with printing.
- 3. Click the *Two-Page* command button if there is more than one page in the report and the user wants to view them side by side.
- 4. Click the *Next Page* or *Prev Page* command button to view other pages of a multiple page report.
- 5. Click the *Zoom In* command button to observe small details, and *Zoom Out* to restore.
- 6. Click the *Close* command button to close the Print Preview window.

## 7.1.12 Print

The Print command prints worksheet information from the workbook. The options that appear on the Print dialog box will depend on the type of printer and the printer driver installed.

### To print a worksheet:

- 1. Select the *Print* command from the *File* menu and a standard Windows or driverdependent print dialog box will appear.
- 2. Select the desired print options.

| Print                  |                                         | ? ×                           |
|------------------------|-----------------------------------------|-------------------------------|
| ⊢ <sup>Printer</sup> − |                                         |                               |
| <u>N</u> ame:          | Your Printer                            | Properties                    |
| Status:                | Default printer; Ready<br>Your, Printer |                               |
| Where:                 | LPT1:                                   |                               |
| Comme                  | nt:                                     | Print to file                 |
| ⊢ <sup>Print</sup> ran | ge                                      |                               |
| <b>⊙</b> <u>A</u> I    |                                         | Number of <u>c</u> opies: 1 🛨 |
| O Pag                  | jes <u>f</u> rom: 1 <u>t</u> o:         |                               |
| O <u>S</u> ele         | ection                                  |                               |
|                        |                                         | OK Cancel                     |

Figure 7-14: Print Dialog Box

- 3. Click the *OK* command button to print the worksheet.
- 4. Click the *Cancel* command button to close the print window without printing.

The Print command can be accessed on the Welcome and Finder worksheet Toolbars. This command can also be used by pressing Ctrl + P

• Print Button: 🗐

# 7.1.13 Exit

Select the *Exit* command to quit the software program and automatically save all of the data and configuration changes.

### 7.1.14 Language

All of the menus and commands have been translated in five different languages. When the software is installed, a dialog box appears prompting the user to select a preferred language. After the software is installed the user can select a different language from the *Languages* sub-menu in the *File* menu.

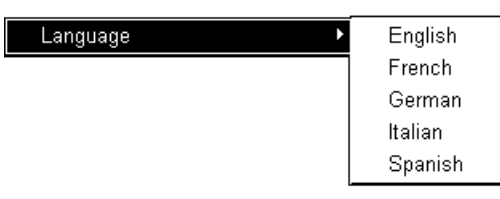

Figure 7-15: Language Sub-Menu

Selecting a different language will not affect the Help command. Help is in english only.

# 7.2 Edit Menu

The Edit menu commands assist the user to modify the data set on the Finder worksheet so the most beneficial data is assembled.

### 7.2.1 Undo

Select the *Undo* command to undo any previous action. For example if the filter command is used and then the user decides that command was not necessary, the Undo command will restore it back to its original format. Multiple undo actions can be performed with the undo command.

The Undo command can also be used by pressing Ctrl + Z

#### 7.2.2 Redo

Select the *Redo* command to restore the action made by using the Undo command. Like Undo, the user can use Redo to restore all of the Undo actions.

The Redo command can also be used by pressing Ctrl + R

#### 7.2.3 Remove Row

Select the *Remove Row* command to remove a data run row that is not wanted. This command is helpful when data has been collected and the user feels it is not beneficial to the workbook data set.

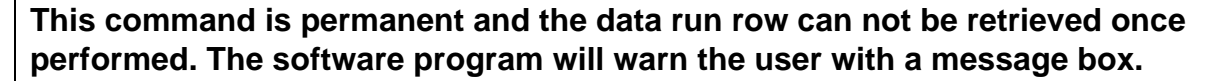

### 7.2.4 Hide Row

Select the *Hide Row* command to exclude a row without eliminating it completely from the workbook file when analyzing the uploaded data run. This command is similar to the filter function, and is helpful when data has been collected and it may not be beneficial to the data set. To restore hidden data set row(s) click the Red *Filter Reset* button located on the Spreadsheet worksheet (refer to section *6.2.6 Filters*).

# 7.3 View Menu

The View menu commands assist the user manipulate what areas are viewed on the worksheet display.

### 7.3.1 Toolbar

Select the *Toolbar* command from the *View* menu to activate or deactivate the toolbar. When the Toolbar is deactivated, more of the worksheet area appears on the PC display. When there is a checkmark beside the Toolbar command it is activated and when the checkmark is not there it is deactivated.

### 7.3.2 Status Bar

Select the *Status bar* command from the *View* menu to activate or deactivate the Status bar on the bottom of the worksheets. When the Status Bar is deactivated, more of the worksheet area appears on the PC display. When there is a checkmark beside the Status bar command it is activated and when the checkmark is not there it is deactivated.

### 7.3.3 Zoom In

Select the *Zoom In* command from the *View* menu to make the current worksheet view larger. The Zoom In command has the capability to zoom in multiple times. When the maximum zoom level has been reached the Zoom In command will be dimmed.

The Zoom In command can be accessed on the Welcome, and Finder worksheet Toolbars. This button will speed up the Zoom In process if multiple zooms are desired.

### • Zoom In Button: 🖻

### 7.3.4 Zoom Out

Select the *Zoom Out* command from the *View* menu to make the current worksheet view smaller. The Zoom Out command has the capability to zoom out multiple times. When the minimum zoom has been reached the Zoom Out command will be dimmed.

The Zoom Out command can be accessed on the Welcome, and Finder worksheet Toolbars. This button will speed up the Zoom Out process if multiple zooms are desired.

# • Zoom Out Button: 🖻

#### 7.3.5 100%

Select the *100%* command from the *View* menu to return the worksheet to its default display size.

The 100% command can be accessed on the Welcome, and Finder worksheet Toolbars.

### • 100% Button: 🔎

# 7.4 CureTRAK Menu

The *CureTRAK* menu commands configure the Data Box for collecting data for analysis and to read it after data collection.

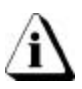

The Data Box must be connected to a PC and the proper communication port must be configured to properly use the CureTRAK menu commands. Refer to section *3.4 Configuring the Communication Port*.

## 7.4.1 Set CureTRAK Clock

The CureTRAK Data Box has an internal clock it uses to identify the time and date of each data run and to control when each measurement is recorded. The clock should be set prior to data collection to ensure that the proper time was recorded.

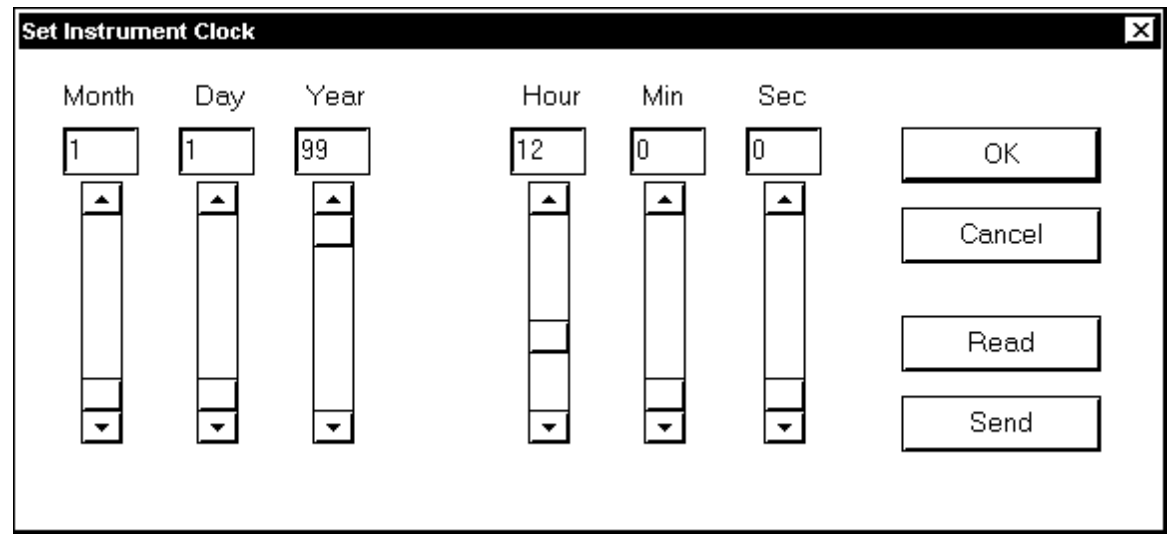

Figure 7-16: Set CureTRAK Clock Dialog Box
## To set the CureTRAK Data Box clock:

- 1. Connect the Data Box to the PC (refer to section 3.3 *Installing the Communication Cable*).
- 2. Select the Set CureTRAK Clock command from the CureTRAK menu.
- 3. Enter the correct month, day, year, hour, minute, and second by adjusting the slider(s) or manually typing in the corresponding text box.

When the Set CureTRAK Clock dialog box appears the current computer clock setting is automatically entered in the text boxes.

4. Click the *Send* command button to reset the clock.

When the setting of the clock is completed, a dialog box with the configuration data will appear.

| Setting Instrument                  | Clock-Calendar                  | × |
|-------------------------------------|---------------------------------|---|
| RTC Date<br>RTC Time<br>Points Logg | 01/01/99<br>12:00:00<br>ed00000 |   |

Figure 7-17: Clock Settings Conformation

### To read the CureTRAK Data Box clock:

- 1. Connect the Data Box to the PC (refer to section 3.3 *Installing the Communication Cable*).
- 2. Select the *Set CureTRAK Clock* command from the *CureTRAK* menu.
- 3. Click the *Read* command button to display the current date and time from the Data Box If the clock is set wrong, the date or time will be incorrect.

### 7.4.2 Read CureTRAK Data

The Read CureTRAK Data command starts the data transfer process after completing the data collection process.

#### To read CureTRAK data:

- 1. Connect the Data Box to the PC (refer to section 3.3 Installing the Communication Cable).
- 2. Select the *Read CureTRAK Data* command from the *CureTRAK* menu and a status bar dialog box will appear indicating that data retrieval from the Data Box has begun.

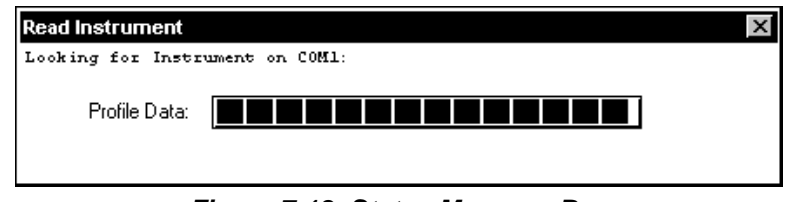

Figure 7-18: Status Message Box

After the data is uploaded, the software will send a message to the Data Box verifying the time and reporting how many points were logged during the last data collection process. A dialog box will then appear informing the user of this function.

| Setting Instrument Clock-Calendar                          | × |
|------------------------------------------------------------|---|
| RTC Date01/01/99<br>RTC Time12:00:00<br>Points Logged00424 |   |

Figure 7-19: Clock Verification

Once data transfer is complete, the dialog box will disappear and will return to the current worksheet.

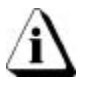

If the Data Box has not collected enough data to create a complete profile a message box will appear (refer to Figure 7-20).

| <b>Communications</b> Error | х |
|-----------------------------|---|
| Not enough data to profile  |   |
| (OK)                        |   |

Figure 7-20: Communication Error Dialog box

The Read CureTRAK Data command can be accessed on all worksheet Toolbars.

• Read CureTRAK Data Button:

# 7.5 Window Menu

The Window menu arranges opened workbook files for viewing and quick access.

#### 7.5.1 Cascade

Select the *Cascade* command from the *Window* menu to cascade opened workbook files from the upper left corner overlapping the workbooks downward so each workbook title bar is visible.

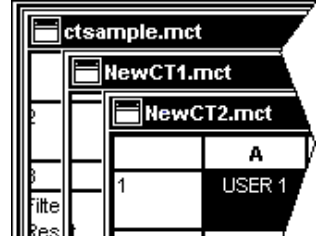

Figure 7-21: Cascaded Workbooks

#### 7.5.2 Tile

Select the *Tile* command from the *Windows* menu to arrange the open workbook files in a rectangular fashion dividing the workbook files into smaller sizes arranged so they fit next to each other on the display.

## 7.5.3 Open File

The lower section of the *Window* menu shows the open workbook files. This allows quick access to all of the open workbook files. Selecting a workbook file name will to bring it to the front of the open workbooks and make it active.

# 7.6 Navigate Menu

When viewing data runs on the Profile worksheet, the Navigate menu allows the user to view other data runs without having to select them from the Finder worksheet. It will enable the user to view the data runs one above or one below the currently viewed data run, or jump to the first or last data runs uploaded into the open workbook.

#### Navigate Buttons

The Navigate commands can be accessed on the Profile worksheet Toolbar.

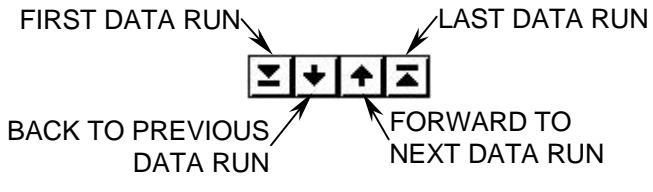

Figure 7-22: Navigate Tool Buttons

#### Navigate File Tag Indicator

When navigating to different data runs on the Profile worksheet to help inform the user which data run they are viewing, there is a file tag indicator located on the Toolbar.

CT99991 🔻

Figure 7-23: File Tag Indicator

# 7.7 Help Menu

The Help menu is a complete online reference tool that can be used at any time. Help is especially useful when information is needed quickly or when this Users guide is not available. Help contains a description for each command or dialog box and explains many procedures for accomplishing common tasks.

- Index
- Using Help
- About CureTRAK

#### 7.7.1 Index

#### To use Index:

- 1. Select the *Index* command from the Help menu.
- 2. Click a topic that is colored in green and <u>underlined</u> to proceed to that topic.
- 3. Click *Search* to access an alphabetical help topic search engine.

| 🖗 Cure   | TRAKIm                                                                                       | _ 8 X |
|----------|----------------------------------------------------------------------------------------------|-------|
| Elle Ec  | i Book <u>n</u> erk <u>D</u> efors <u>H</u> elp                                              |       |
| Content  | Index Back Dint                                                                              |       |
| <u> </u> | Contents                                                                                     |       |
| Welco    | me to CureFRAK ***                                                                           |       |
| The fo   | llowing topics are available. Click on the CureTRAK <sup>TM</sup> Help topic of your choice: |       |
| Readi    | ng and using the worksheets:                                                                 |       |
| Ψ        | Welcoms                                                                                      |       |
| Ψ        | Finder                                                                                       |       |
| L.       | Profile                                                                                      |       |
| Using    | the Monus.                                                                                   |       |
| •        | Welcome Warksheet                                                                            |       |
| +        | Finder Worksheet                                                                             |       |
| +        | Profile Worksheet                                                                            |       |
| Ē        | Company Information                                                                          |       |
| For H    | alp en Help, Press F1                                                                        |       |
|          |                                                                                              |       |
|          |                                                                                              |       |
|          |                                                                                              |       |
|          |                                                                                              |       |
|          |                                                                                              |       |
|          |                                                                                              |       |
|          |                                                                                              |       |
| 1        |                                                                                              |       |

Figure 7-24: Help for CureTRAK Software

# 7.7.2 Using Help

Select the *Using Help* command from the *Help* menu to display the Microsoft® How to Use Help Window. This is the best way to learn about using the CureTRAK Software Help system.

| Help Topics: CureTRAKtm                                                          | ? ×      |
|----------------------------------------------------------------------------------|----------|
| Contents Index Find Answer Wizard                                                |          |
|                                                                                  |          |
| Click a book, and then click Open. Or click another tab, such as In-             | dex.     |
|                                                                                  |          |
|                                                                                  |          |
| <ul> <li>Getting Help</li> <li>Creating Opening and Souring Markhooke</li> </ul> |          |
| Creating, opening, and saving workbooks     Printing                             |          |
|                                                                                  |          |
|                                                                                  |          |
|                                                                                  |          |
|                                                                                  |          |
|                                                                                  |          |
|                                                                                  |          |
|                                                                                  |          |
|                                                                                  |          |
|                                                                                  |          |
|                                                                                  | <b>–</b> |
|                                                                                  |          |
| <u>O</u> pen <u>P</u> rint                                                       | Cancel   |

Figure 7-25: Using Help Window

# 7.7.3 About CureTRAK

Select *About CureTRAK* from the *Help* menu to display the software version, release date and company information.

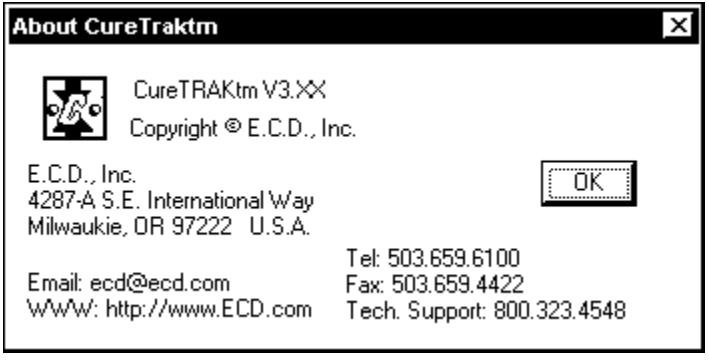

Figure 7-26: About CureTRAK Window

The About command can be accessed on all of the worksheet Toolbars.

• About Button: 🔋

## 7.7.4 Context Help

Use the Context Help command button to obtain Help on a specific portion of the software. Click the *Context Help* button on the Toolbar, the mouse pointer will change to an arrow and question mark. Click somewhere in the screen on any worksheet, such as another Toolbar button. The Help information will be shown for the item clicked.

# • Context Help Button: 🕅

### 7.7.5 Copy Button

There is a Copy Button that can be accessed on the Profile worksheet Toolbar. This button copies the entire Profile worksheet to the clipboard so it can be pasted into other applications.

• Copy Button: 🗎

# 8.0 Service and Calibration

## Service Safety Summary:

## WARNING

THE FOLLOWING CALIBRATION AND SERVICE INSTRUCTIONS ARE FOR USE BY QUALIFIED PERSONNEL ONLY. REFER TO THE OPERATOR'S SAFETY SUMMARY AND THE SERVICE SAFETY SUMMARY PRIOR TO PERFORMING ANY SERVICE.

### **General Service Information:**

This section covers maintaining and troubleshooting the thermocouples, software, wiring, and other parts of the system.

# 8.1 Service Troubleshooting

Check the appropriate section of the manual to be sure you're following the correct procedures. Read the **READ.ME** file for the latest information on the current software release.

Decide if the problem is with the Hardware or Software.

- If the problem occurs while attempting to log data, the Hardware may be faulty.
- If the problem occurs while attempting to communicate between the Data Box and the PC, the Communications links may be faulty.
- If the problem occurs while attempting to use some other function of the CureTRAK software, the software may be faulty.

Once you have decided what item in the Kit is causing the problem, refer to the following sections. Problems that are more likely or more easily corrected are listed first in each section. Start at the top of the list and work your way down. If the problem is still unresolved go to the section *8.3 How to Get Additional Help*.

#### • Hardware Problems

This section describes problems that can occur with the Thermal barrier, Data Box or Thermocouple Sensors.

#### Data Box will not respond to Start/Stop switch or PC software

- Low or exhausted battery: In most cases a low or exhausted causes the Data Box from responding to the PC software or Start/Stop switch. The batteries will self-discharge from one to two months if not charged periodically. When not in use, it is best to continue to charge the Data Box. A full charge will last for a full day (8 to 10 hours) of normal use. If the unit is to be inactive for a long period of time (more then a week), you need not continue to charge the Data Box for that time, but you should place the Data Box on charge one day prior to planned use.
- **Data Box not reset:** After the batteries have been allowed to fully discharge, it may be necessary to reset the Data Box once it is placed on charge.
- 1. For older design Data Boxes, use the Rest Tool supplied to reset the Data Box after a few minutes of charge.
- 2. New design Data Boxes may be reset immediately after connecting the charger by pressing the reset button using a pin or paper clip.

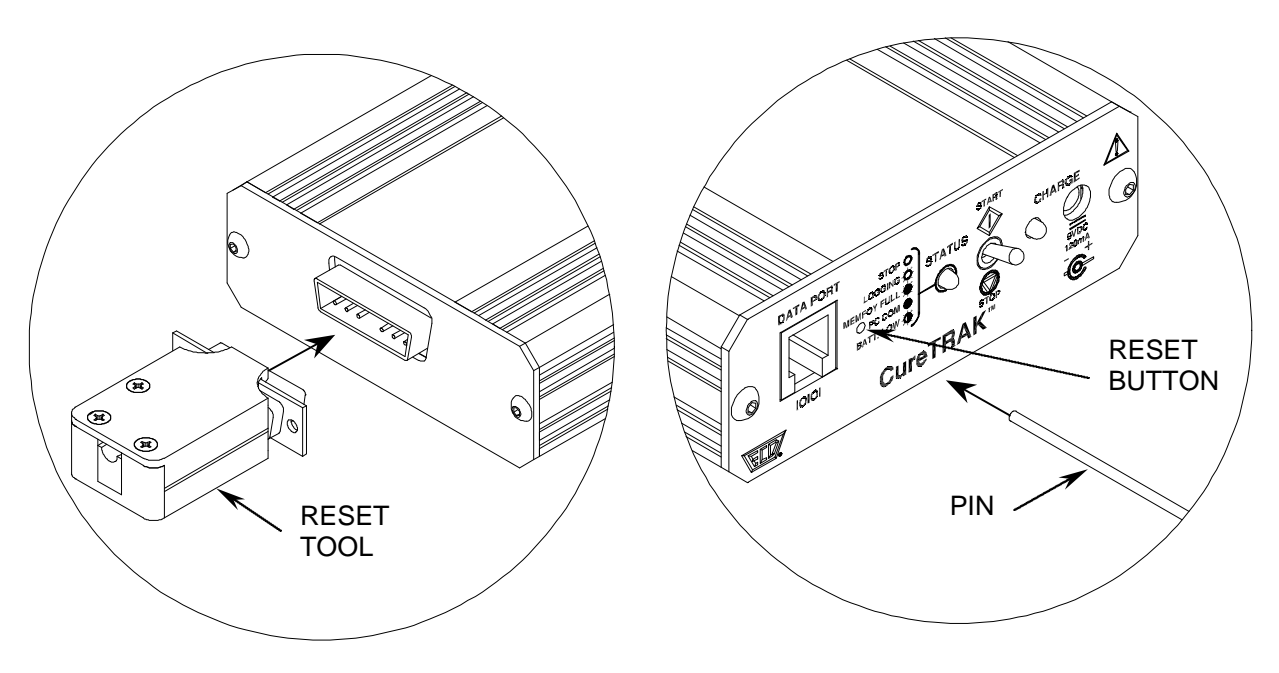

#### Wrong or erratic temperature readings:

- Open or intermittent thermocouple, cable, or connector: Individual channels being detected as "Open" on the profile plot will indicate this. Check thermocouples, wires and insulation, to see if the thermocouple sensor has not become unplugged from the thermal barrier. Inspect connectors visually for damage or loose connections caused by pulling the thermocouple wires instead of the connectors when removing from the barrier. Tighten all the connections. Check with an ohmmeter or millivolt meter if available, or substitute a thermocouple that you know works properly.
- Shorted thermocouple, cable, or connector: This is harder to find. A shorted thermocouple connector or cable creates a new thermocouple junction at the location of the short; therefore actual temperatures are recorded, but probably not the ones you wanted. If the short is intermittent, then the recorded temperatures may jump between that of the thermocouple and that of the shorted location. Visually check for shorts inside of connectors and for damaged insulation on the wires. Repair or replace any suspicious components.
- Wrong type thermocouple, connector, or wire: Wrong thermocouple types will give consistently wrong readings, either always high or always low. Wrong connectors or wrong wire types (used as an extension) create extra thermocouple junctions and uncontrolled temperature offsets. Use only Type K thermocouples, wire, and connectors.
- Thermocouple connector wired backwards: Typically causes high temperatures to read as negative (e.g., -150°F.). Should be Yellow=Ch, Red=Al.

- Low Battery warning charge: Charge the battery.
- **Conductive contamination inside the Data Box:** This is known to cause "spikes" (abrupt jumps in value) in the recorded temperatures. Other kinds of errors are also possible. See: *Calibration Verification and Troubleshooting* for cleaning instructions.
- **Incorrect calibration:** If the recorded temperatures for <u>all</u> of the active channels are wrong in the same direction (e.g., all about 5% too high), then possibly the Data Box has been incorrectly re-calibrated. See the manual section "Calibration" for cautions and procedures, or return the Data Box to ECD for re-calibration.
- The Data Box never turns "ON", and cannot be read by the software, or the LED does not illuminate while the software is attempting to read: The battery may be dead or physically damaged. Return the Data Box to ECD for service.
- The Data Box never turns on, but the software can read the Data Box data: The start switch is defective. Return to ECD for service.
- Internal temperature effects: If the Data Box has been subjected to an internal temperature in excess of the published specifications. Temperatures outside the specified operating range may cause incorrect readings and shorten power pack life. Internal temperatures in excess of the specified maximum temperature may cause permanent, irreparable damage to your Data Box.

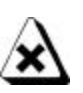

If the internal temperature of the Data Box exceeds 80°C (far exceeding the maximum warranted internal temperature of 65°C), it stops logging, saves the current data, and shuts down. If the high temperature did not damage the Data Box, you can recover the data.

## Communication/Software Problems

- "Instrument not responding" and/or "Communication error" messages: Try triggering the Data Box switch. If you cannot get the LED to flash, you have a hardware problem with the Data Box itself. *Hardware Problems*. If you can activate the Data Box with the switch, check for the following:
  - 1. Wrong PC port. Cable must be connected to a COM port, whichever was selected on the "Software Configuration" screen.
  - 2. Conflicting use of COM port. Perhaps some other software, such as a mouse driver or communications program, is trying to use the COM port.
  - 3. Cable defective. Order a spare or replacement cables from ECD; see *Optional Accessories.*
  - 4. Internal battery is very weak, charge the battery.
  - 5. Data Box is damaged. Return it to ECD for service.
- Cable or port problems: Refer to "Instrument not responding" error, above.
- "Profile data for this run is unavailable" error message in Data graph on the **Profile worksheet:** Workbook files are saved as .MCT and the profile data from the profile worksheet is saved as .MDM. You must not separate these into different file folders, because they are dependent on each other.

## Calibration

Because the Data Box is made with precision components with high temperature stability and tight tolerances, the analog-to-digital converter remains stable for years. High quality components together with software algorithms based on the **IPTS-68** standard for Type K thermocouples have been provided to yield the specified accuracy and long-term stability. Each unit is tested at the factory before it is shipped.

Depending on use, however, the temperature accuracy should be periodically verified using a suitable temperature standard. Any observed inaccuracies are probably not caused by calibration error but by any one of a number of other sources, primarily the following:

- 1. Poor thermocouple connections or open thermocouples.
- 2. Using a standard that is inaccurate or one not traceable to the national standards agency, such as the National Institute of Standards and Technology (NIST, formerly the Nation Bureau of Standards) in the USA.
- Check the accuracy of your standard and that it is traceable to NIST. Be sure that you're using Type K thermocouple wire connected to the standard. Be sure that your standard is cold-junction compensated, or use an ice-point reference.
- 3. Extremely low battery charge.
- Recharge the Data Box battery. Refer to section 3.1 Charging the Data Box Battery.
- 4. Sudden changes in ambient temperature.
- Allow Data Box to stabilize for 1/2 hour before calibration.

If after checking these possible sources of inaccuracy the Data Box still needs to be calibrated, there are two calibration methods: one using a thermocouple simulator and one using a voltage reference and an ice point reference.

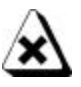

Do not attempt to calibrate the Data Box if you have never used a thermocouple simulator, or you are unsure of the accuracy of your thermocouple simulator. (<u>Contact ECD for the proper calibration procedure)</u>.

Please contact ECD technical support to request a Return Merchandise Authorization for your calibration.

IPTS-68\* - International Practical Temperature Scale of 1968

# 8.2 CureTRAK Cleaning Instructions

The product must never be immersed in water or any other cleaning agent. Simply wipe off the exterior of the enclosure with a cloth dampened with a mild, water-based cleaning solution. To prevent damage, do not clean the product using organic solvents, caustic or corrosive solutions, or abrasive cleansers. Do not allow any cleaning solution to penetrate the enclosure.

# 8.3 How to Get Additional Help

If you still have problems, let us help you. Contact ECD test or service technicians so we can walk you through various tests.

### Here is the information on how to contact ECD:

Technical Support: (800) 323-4548 FAX: (503) 659-4422 Email: ecd@ecd.com Internet: http://www.ecd.com

# **APPENDIX A: Specifications**

# • Thermal Barrier

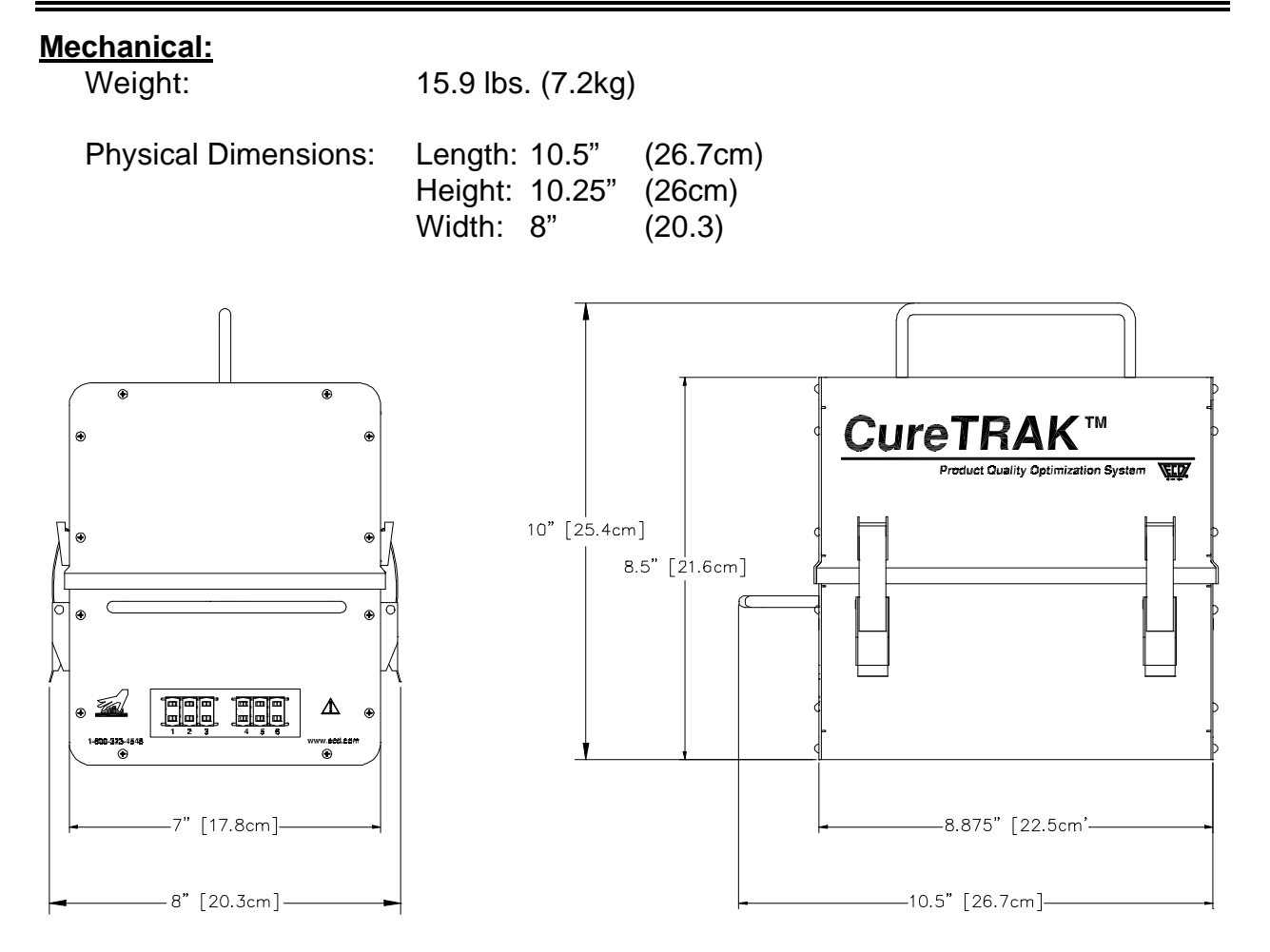

Figure A-1: Thermal Barrier Exterior Dimensions

## Environmental:

Temperature: Operating time: 475°F (246°C)40 minutes (starting with barrier at room temperature).

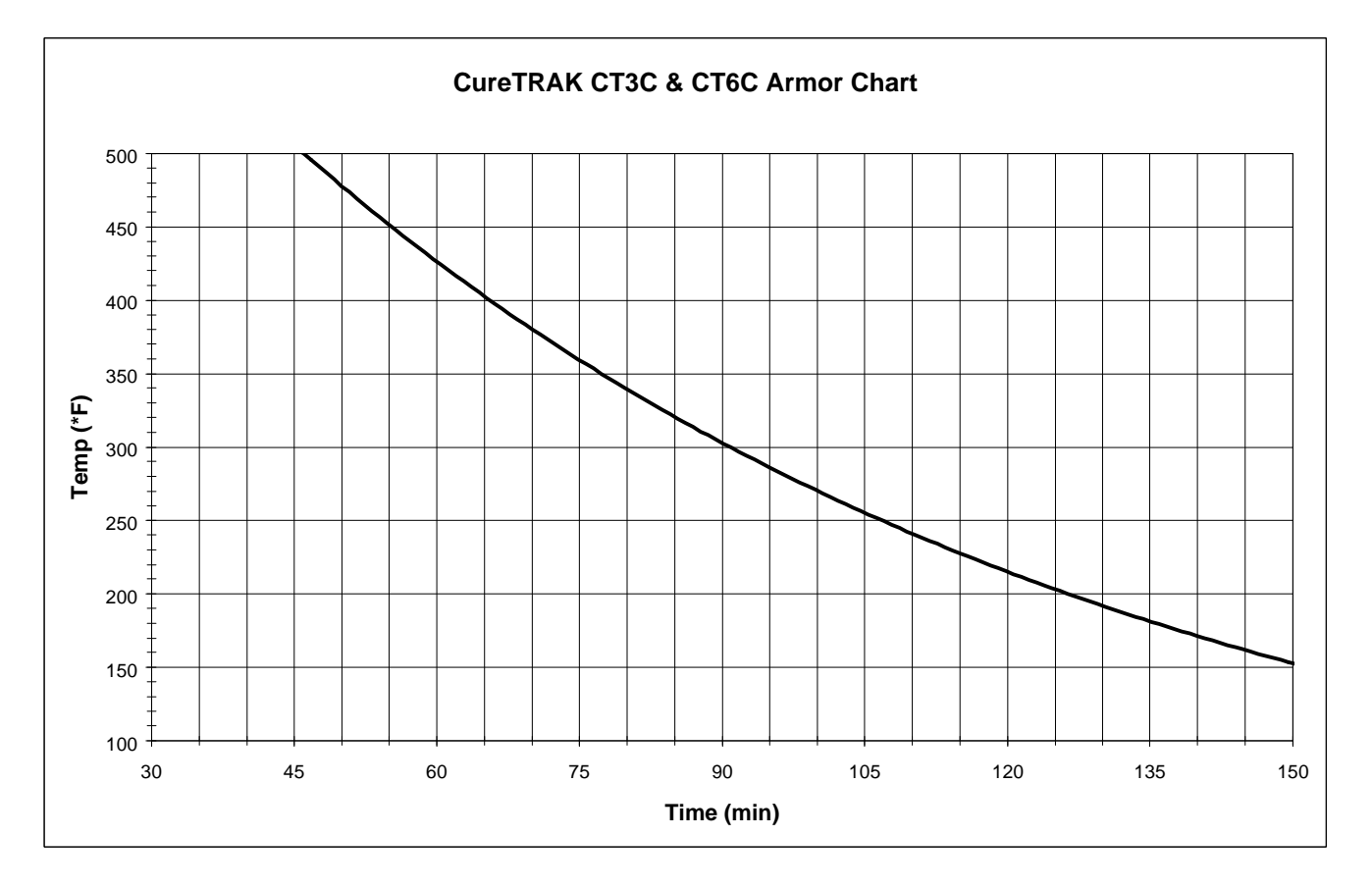

# • Data Box

| El | ectrical/Mechanical:<br>Weight: | 9.1 ounces                                                                                                    |
|----|---------------------------------|----------------------------------------------------------------------------------------------------|
|    | Physical Dimensions:            | Length: 4.125 in (10.5cm)<br>Height: 1.125 in (2.9cm)<br>Width: 3.25 in (8.3cm)                                                                                                    |
|    | Power:                          | International Rechargeable Battery:<br>Nickel-Metal-Hydride (NiMH), 6V, 200mA-hour,<br>Part Number: F30-2873-10.                                                                                                    |
|    |                                 | Charge Time: 14 hours<br>Expected Battery Life: up to 300 to 400 charging cycles<br>Average number of data runs per battery charge: 10 runs                                                                                                    |
|    | Charger:                        | North American<br>Input: 120 VAC, 60 Hz<br>Output: 9VDC, 120mA                                                                                                    |
|    |                                 | Continental European<br>Input: 230 VAC, 50Hz<br>Output: 9 VDC, 120 mA                                                                                                    |
|    | Temperature Accuracy:           | T/C Sensor: (standard limits of error) $\pm 4^{\circ}$ F (2.2°C)<br>CJC Sensor: $\pm 4.5^{\circ}$ F (2.5°C) absolute<br>A/D System: $\pm 0.3^{\circ}$ F (0.17°C)<br>Conformity to IPTS-68 : $\pm 0.1^{\circ}$ F (0.06°C)<br>Channel to Channel: $\pm 1.8^{\circ}$ F (1°C)<br>Calibration points: 212°F (100°C) and 1832°F (1000°C)<br>Resolution:<br>Displayed: 1°F (1°C)<br>Calculation: 0.1°F<br>Range: 0°F - 1832°F (-18°C - 1000°C) |
|    | Time Accuracy:                  | Time base: .02% of total<br>Resolution: (Log rate) 6 seconds                                                                                                    |
|    | Data Capacity:                  | 1200 Data points @ 6-second intervals for 2 hours.                                                                                                    |

IPTS-68 (International Practical Temperature Scale of 1968)

## Environmental:

Temperature (operating): 32°F to 122°F (0°C to 50°C). Temperature (Warranteed):150°F (65°C) Maximum. The Data Box automatically stops logging when the internal temperature exceeds a safe level.

Operating time: Dependent on Thermal Barrier. See Thermal Barrier Specifications.

# **APPENDIX B: Menus & Toolbar Buttons**

#### • Menus

#### Active menus for the Welcome Worksheet:

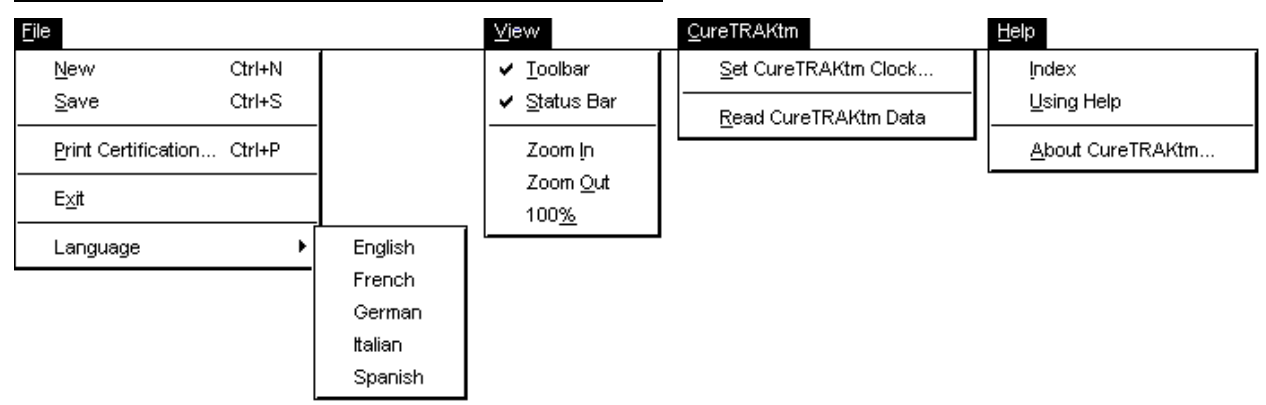

#### Active menus for the Finder Worksheet:

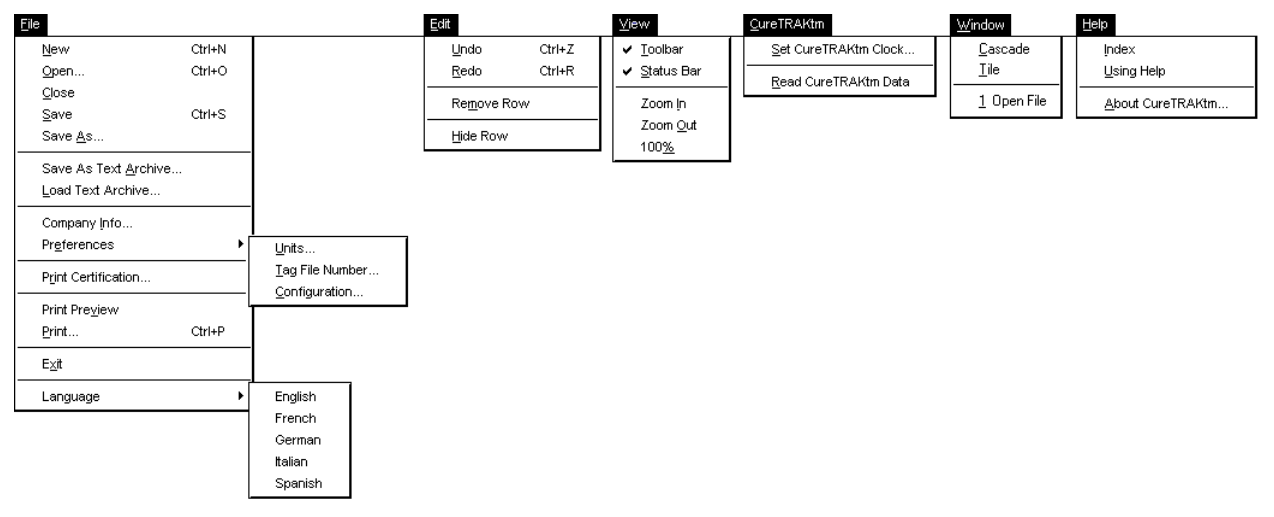

### Active menus for the Profile Worksheet:

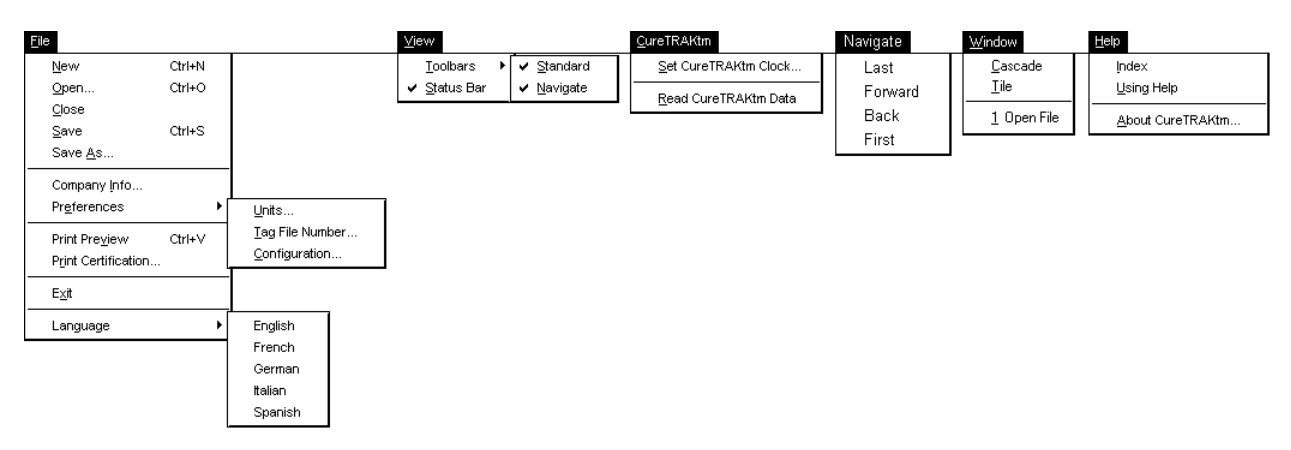

# • Toolbar Icons

- Back (To Previous Data Run)
- Context Help
- 🖻 Сору
- First (Data Run)
- Last (Data Run)
- Next (Data Run)
- 🗅 New

- 🖻 Open
- Print
- Read CureTRAK Data
- Save
- Zoom 100%
- D Zoom In
- ව Zoom Out

# **APPENDIX C:** Options and Accessories

|                                                                                                 |                                                                                                    | •                                                                                                    |
|-------------------------------------------------------------------------------------------------|----------------------------------------------------------------------------------------------------|----------------------------------------------------------------------------------------------------|
| Acces<br>Da<br>Da<br>He<br>RS<br>Ka<br>Hi-                                                      | ata Box Battery Charger, 120V (North American)<br>ata Box Battery Charger, 230V (Continental Europe)<br>eat Sink Blocks (Set of 2)<br>S-232 Data Cable (9 & 25 pin Connectors & Cable)<br>apton Tape Roll (5/8" x 108ft)<br>-Temp Gloves (2000°F)                                                                                                    | Part Number<br>SE38-2873-25<br>SE38-2873-21<br>SE38-2873-62<br>SE28-0050-25<br>SG10-0021-00-1<br>SE38-2873-88                                |
| Thern<br>Th<br>Th<br>Th<br>An<br>Su<br>An<br>Su<br>Th<br>Th<br>•<br>•<br>•<br>•                 | nocouples<br>hermocouples, three 0.02", Type "K" (6ft)<br>hermocouples, six 0.02", Type "K" (6ft) Inconel Overbraid 900°F<br>nbient "Clamp On" Sensor, Type "K"<br>urface "Clamp On" Sensor, Type "K"<br>nbient "Magnet" Sensor, Type "K"<br>urface "Magnet" Sensor, Type "K"<br>hermocouple Extension, three, Type K (6')<br>hermocouple Value Pack:<br>Set of three 0.02", Type "K" (6ft)<br>Ambient "Clamp On" Sensor, Type "K"<br>Surface "Clamp On" Sensor, Type "K"<br>Surface "Clamp On" Sensor, Type "K"<br>Surface "Clamp On" Sensor, Type "K"<br>Surface "Magnet" Sensor, Type "K"<br>Surface "Clamp On" Sensor, Type "K"<br>Surface "Magnet" Sensor, Type "K" | SE38-2873-63<br>SE38-2873-66<br>SE38-2873-87<br>SE31-0290-61<br>SE31-0290-63<br>SE31-0290-63<br>SE31-0290-64<br>SE38-2873-64<br>SE38-2873-60 |
| Manu<br>CL<br>CL<br>CL<br>SC<br>Prefe<br>Prefe<br>GL<br>GL<br>rep<br>or<br>se<br>rec<br>0<br>15 | als & SoftwareureTRAK™ Cure Conformance Software KitureTRAK™ Operation ManualureTRAK™ Quick Reference GuideourceTRAK™ Systems Profiling Software Kitrred Service Optionoduct warranty, (Doubled from 1 year to 2)uaranteed 2 business day turn-around on alloair/calibration procedures.ne free preventative maintenance/calibrationrvice procedure including new Data boxchargeable battery.% discount off all CureTRAK accessories for                                                                                                    | SE38-2873-03<br>SA38-2873-00<br>SA38-2873-06<br>SE37-4286-03<br>SZ00-2873-00                                                                 |